# 01 Borang I - Pengguna Awam

## **Table of contents**

|                                                                                 | . 3             |
|---------------------------------------------------------------------------------|-----------------|
| lsi Kandungan                                                                   | . 4             |
| Aliran Keria                                                                    | . 5             |
| 1.0 Login Pengguna                                                              | . 6             |
| 2.0 Borang I - Lesen                                                            | . 8             |
| 3.0 Borang I - Pepasangan                                                       | 17              |
| 4.0 Senarai Semak Borang I                                                      | 27              |
| 2.0 Borang I - Lesen<br>3.0 Borang I - Pepasangan<br>4.0 Senarai Semak Borang I | . 8<br>17<br>27 |

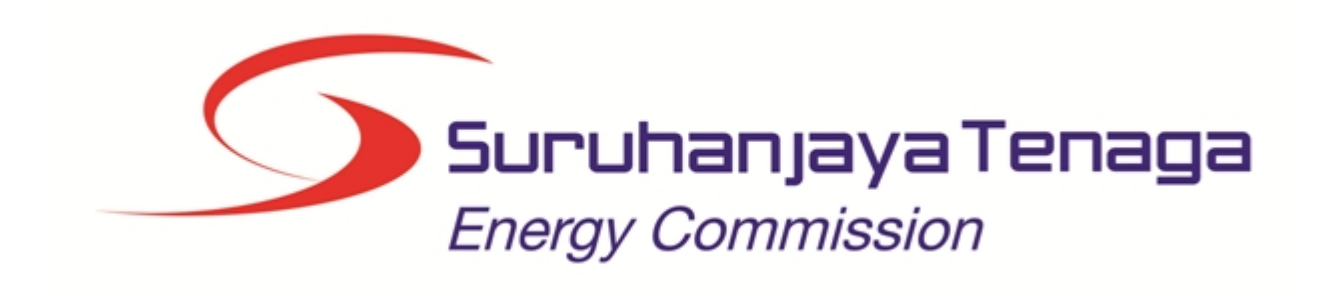

## MANUAL PENGGUNA

## **BORANG I**

## (PENGGUNA AWAM)

Created with the Personal Edition of HelpNDoc: Easily create Web Help sites

## Isi Kandungan

- 1.0 Login Pengguna
- 2.0 Borang I Lesen
- 3.0 Borang I Pepasangan
- 4.0 Senarai Semak Borang I

Created with the Personal Edition of HelpNDoc: Easily create Help documents

### Aliran Kerja

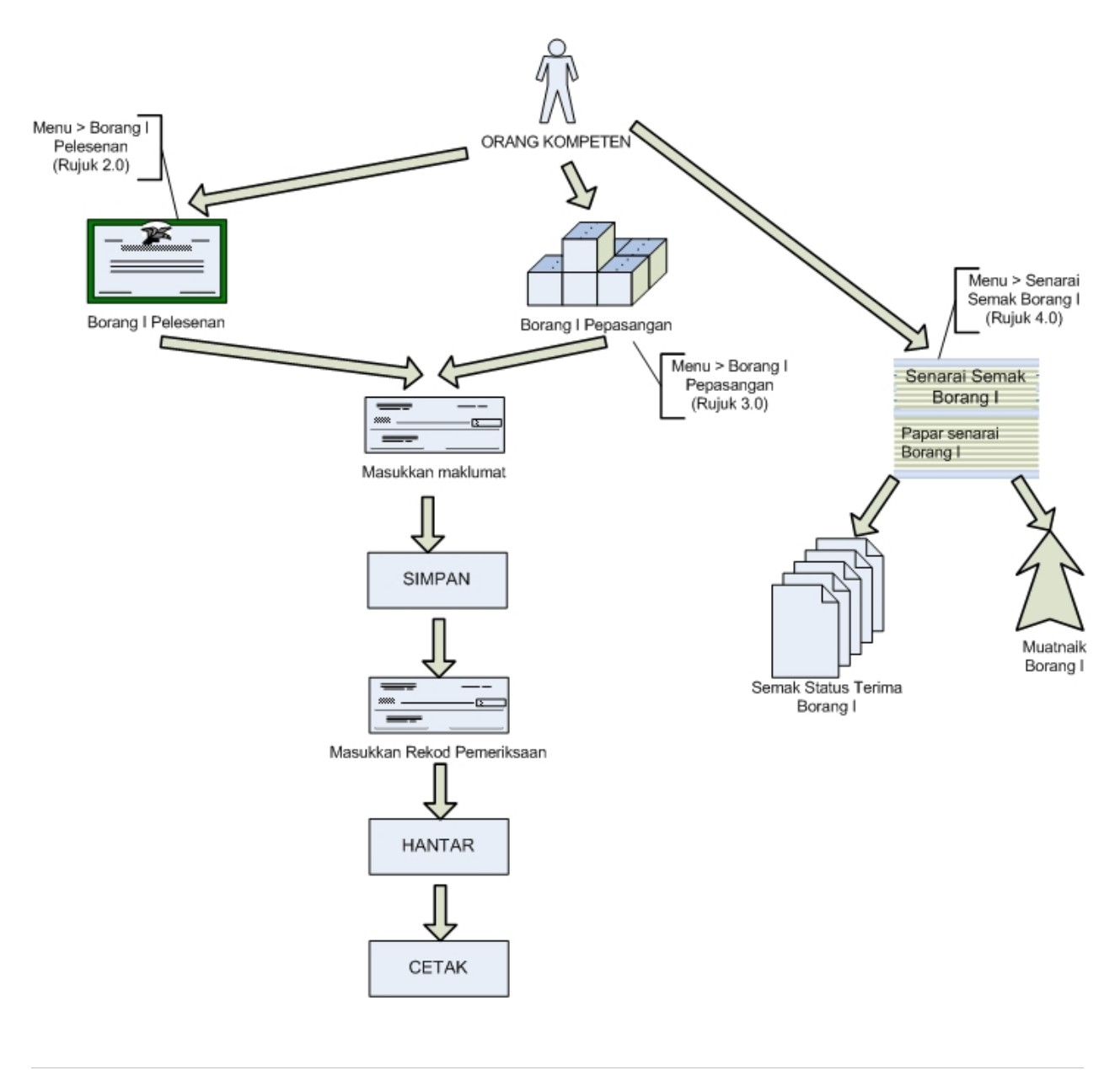

Created with the Personal Edition of HelpNDoc: Easily create EBooks

## 1.0 Login Pengguna

#### PENGENALAN

Pengguna perlu mendaftar sebagai pengguna Sistem ECOS terlebih dahulu. Jika telah mendaftar, sila ke laman sesawang (<u>http://ecos.st.gov.my</u>) untuk akses ke Sistem ECOS. Pengguna boleh akses ke Sistem ECOS ini menggunakan antaramuka Mozilla Firefox, Google Chrome, Internet Explorer 8.0 (ke atas).

Manual ini adalah bagi proses berikut:

- o Borang I Lesen
- o Borang I Pepasangan
- Semak Senarai Borang I

Untuk memasukkan rekod Borang I, hanya login Orang Kompeten yang memiliki perakuan Jurutera Elektrik Kompeten (**JK**) atau Jurutera Perkhidmatan Elektrik (**JP**) atau Penyelia Elektrik (**PE**) sahaja yang boleh memasukkan maklumat tersebut.

#### LOGIN PENGGUNA

1. Masukkan alamat laman sesawang untuk ke Sistem ECOS (<u>http://ecos.st.gov.my</u>) pada tetingkap pengguna. Antaramuka untuk daftar masuk pengguna akan dipaparkan.

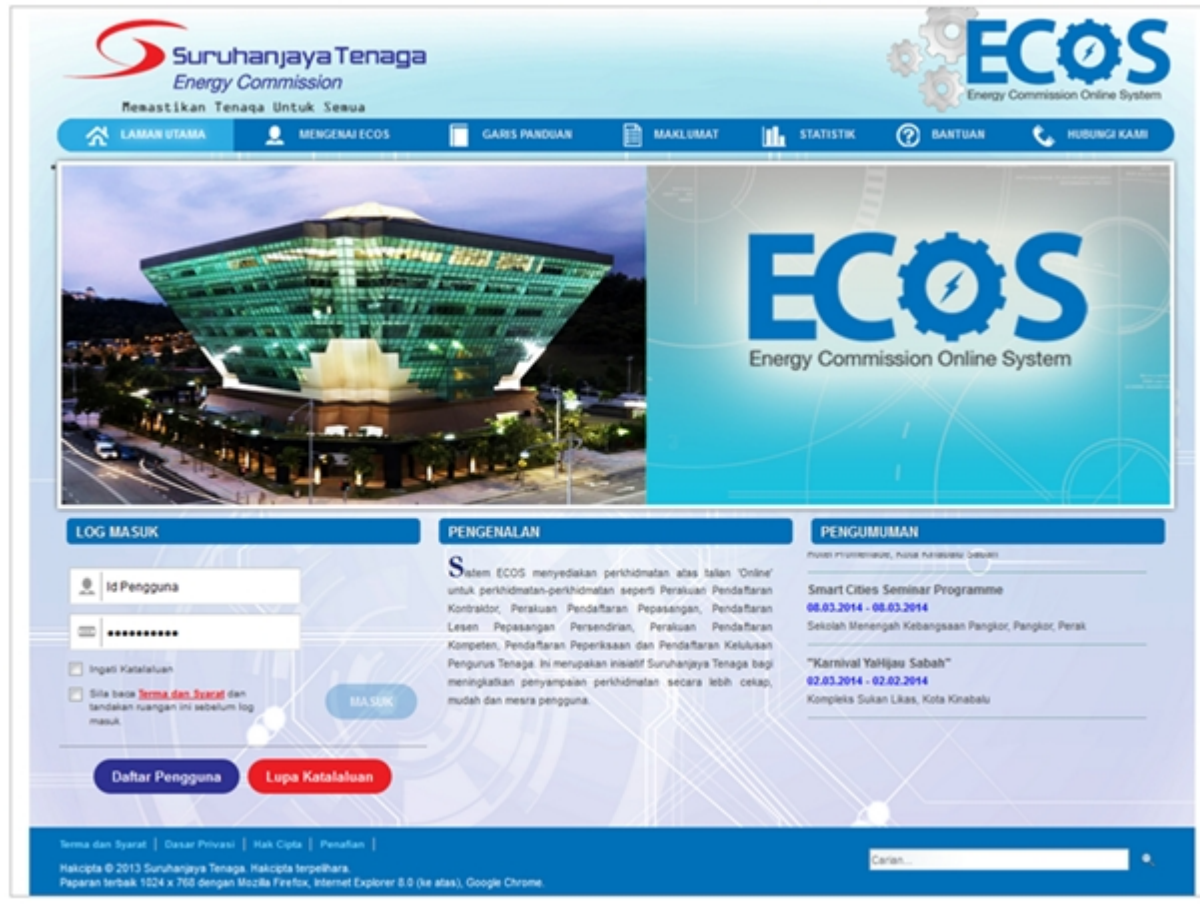

Skrin 1: Antaramuka Login

- 2. Masukkan ID pengguna (username) dan kata laluan pengguna.
  - Klik checkbox untuk Terma dan Syarat

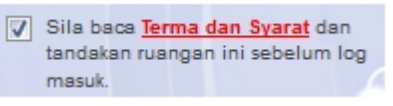

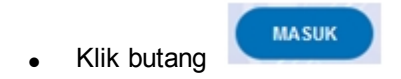

3. Sekiranya kata laluan atau ID pengguna salah, antaramuka berikut akan dipaparkan:

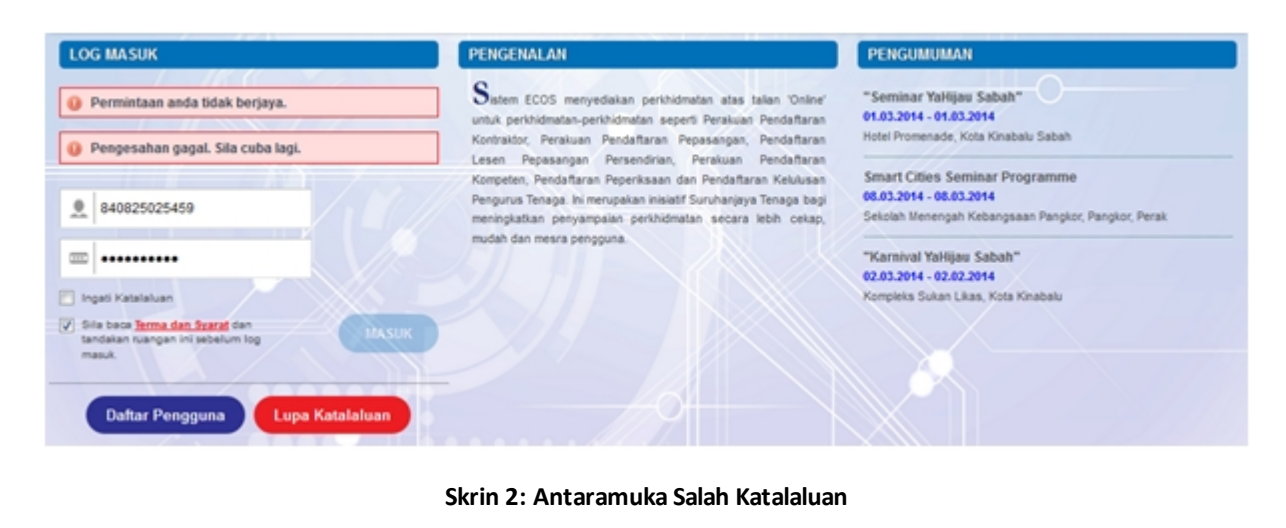

4. Masukkan kata laluan yang betul. Klik butang " , antaramuka laman utama akan dipaparkan.

Created with the Personal Edition of HelpNDoc: Easy to use tool to create HTML Help files and Help web sites

### 2.0 Borang I - Lesen

Pengguna awam boleh memasukkan maklumat Borang I untuk Pelesenan melalui sistem ECOS. Maklumat yang dimasukkan boleh dikemaskini selagi status adalah DRAF.

Pengguna boleh akses kepada menu Borang I untuk Lesen dengan membuat pilihan menu:

#### Menu >> Borang I >> Borang I Lesen

Mesej berikut akan dipaparkan:

| PERHATIAN                                                                      | ×                 |
|--------------------------------------------------------------------------------|-------------------|
| Borang I hanya boleh dimasukkan oleh JP / JK / PE menggunakan akses ID penggur | na masing-masing. |
|                                                                                |                   |
|                                                                                |                   |
|                                                                                | ок                |
|                                                                                |                   |

• Klik pada butang OK untuk teruskan.

| BORANG  | I LESEN                                                                           |
|---------|-----------------------------------------------------------------------------------|
|         | BORANG I<br>(Peraturan 68)<br>AKTA BEKALAN ELEKTRIK 1990<br>PERAKUAN PEMERIK SAAN |
| KEPADA  |                                                                                   |
|         |                                                                                   |
|         |                                                                                   |
|         |                                                                                   |
|         |                                                                                   |
|         | (Suruhanjaya Tenaga)                                                              |
| BAHAG   | IAN 1 :PERINCIAN PEPASANGAN                                                       |
| O Klien | Berdaftar 🔍 Klien Tidak Berdaftar                                                 |
| Klien   |                                                                                   |
| Alamat  |                                                                                   |
|         |                                                                                   |
| Poskod  |                                                                                   |

| Bandar                                                                                                    |                                                                                                    |                                                                                                    |                                                                                                    |                                                                                        |                                                   |                               |
|----------------------------------------------------------------------------------------------------|----------------------------------------------------------------------------------------------------|----------------------------------------------------------------------------------------------------|----------------------------------------------------------------------------------------------------|----------------------------------------------------------------------------------------|---------------------------------------------------|-------------------------------|
| Negeri                                                                                                    | :                                                                                                    | •                                                                                                    |                                                                                                    |                                                                                        |                                                   |                               |
| * No. Giliran                                                                                                    | :                                                                                                    | 1                                                                                                    |                                                                                                    |                                                                                        |                                                   |                               |
| * Voltan                                                                                                    |                                                                                                    | contoh: 11kV                                                                                                    |                                                                                                    |                                                                                        |                                                   |                               |
| * Ampere                                                                                                    |                                                                                                    | contoh: 100 A                                                                                                    |                                                                                                    |                                                                                        |                                                   |                               |
|                                                                                                    |                                                                                                    |                                                                                                    |                                                                                                    |                                                                                        |                                                   |                               |
| BAHAGIAN 2 :LAW/<br>BAHAGIAN 2 :LAW/<br>Saya, orang kompu<br>MEMPERAKUI bahawa<br>dan percayai mengikut<br>Pepasangan itu selama<br>Takat liabiliti penandata<br>Untuk Melawat dan Mel<br>No. Perakuan<br>Kekompetenan<br>Jenis Perakuan<br>Kekompetenan<br>Nama<br>Bagi Pihak<br>Nama/Syarikat<br>Alamat<br>Poskod<br>Bandar<br>Negeri<br>* Tarikh | ATAN DAN PEMERIK SAA eten yang bertanggungjawat pepasangan di atas yang be Peraturan-Peraturan Elektrik at untuk dikendalikan. angan adalah terhad kepada meriksa pepasangan:                                 | Conton: 100 A                                                                                                    | itunjukkan oleh tandatangan saya di bawah) untuk me<br>ngjawab dan telah saya lawati dan periksa pada<br>n dan perbezaan, jika ada, yang dinyatakan dalam Ba<br>rihal dalam Bahagian 1 sebagai subjek Perakuan ini.                                                | elawat dan memeriksa pej<br>ihagian 3 Perakuan ini.                                    | pasangan dalam E<br>■ sepanjang yang              | 3ahagian 1,<br>g saya ketahui |
| Negeri                                                                                                    | :                                                                                                    | Y                                                                                                    |                                                                                                    |                                                                                        |                                                   |                               |
| * Tarikh                                                                                                    | 1                                                                                                    |                                                                                                    |                                                                                                    |                                                                                        |                                                   |                               |
| BAHAGIAN 3 :KECA<br>(1) Perbezaan-perbeza<br>secara bagi pematuhar                                                                                                    | ACATAN DAN PERBEZA<br>an berikut daripada Peratura<br>n sewajarnya:                                                                                                    | <b>AN</b><br>n-Peraturan Elektrik 19                                                                                                    | 194 telah dibawa kepada pemakluman dan perhatian j                                                                                                    | pemunya, pengurusan da                                                                 | n pemegang leser                                  | n pepasangan                  |
| Bil                                                                                                    |                                                                                                    |                                                                                                    | Catatan                                                                                                    |                                                                                        | \$                                                | -                             |
| N (1) (1)                                                                                                    | T                                                                                                    |                                                                                                    |                                                                                                    |                                                                                        |                                                   | -                             |
| (2) Kecacatan yang ber<br>bertulis supaya dia mer<br>Bil<br>(* (*) (*) (*) 10                                                                                                    | ikut yang kemungkinan men<br>mbetulkan dan membaikinya                                                                                                    | yebabkan bahaya telah                                                                                                    | dibawa kepada pemakluman dan perhatian pemunya<br>Catatan                                                                                                    | a, pengurusan atau peme                                                                | gang lesen pepas                                  | angan secara                  |
| (3) Kecacatan-kecacata                                                                                                    | an yang berikut yang kemung                                                                                                    | kinan menyebabkan ba                                                                                                    | ahaya telah diasingkan atau dipindahkan:                                                                                                    |                                                                                        |                                                   |                               |
| Bil                                                                                                    |                                                                                                    |                                                                                                    | Catatan                                                                                                    |                                                                                        | \$                                                | *                             |
| (K) (H) (H) 10                                                                                                    | ¥                                                                                                    |                                                                                                    |                                                                                                    |                                                                                        |                                                   | -                             |
| NOTA:<br>1. Perakuan Pemeriksa<br>dan pemeriksaan pepa                                                                                                    | an yang dikehendaki oleh pe<br>sangan.                                                                                                    | eraturan 68 Peraturan-F                                                                                                    | Peraturan Elektrik 1994 hendaklah dibuat dan ditandal                                                                                                    | tangani oleh orang kompe                                                               | eten berkenaan de                                 | engan lawatan                 |
| <ol> <li>Perakuan ini akan m</li> <li>Apabila membuat da</li> <li>Perakuan tambahan</li> <li>Tandatangan yang di</li> <li>Nombor muka surat t</li> </ol>                                                                                                    | enunjukkan tanggungjawab i<br>n menandatangani perakuar<br>mungkin dikehendaki sebag<br>iturunkan ialah tandatangan<br>pagi setiap helaian sepatutny                                                          | bagi lawatan dan peme<br>n bagi pihak syarikat ata<br>ai penjelasan bagi pepi<br>orang kompeten yang d<br>ra ditunjukkan bersama                           | iu entiti perniagaan yang lain, seseorang individu hen<br>asangan yang lebih besar atau rumit.<br>Jiberi kuasa oleh syarikat yang melaksanakan lawatar<br>-sama dengan jumlah bilangan muka surat yang terlit                                                      | daklah menyatakan orang<br>n dan pemeriksaan pepas<br>yat.                             | g yang diwakilinya<br>angan.                      | ı.                            |
| <ol> <li>Perakuan ini akan m</li> <li>Apabila membuat da</li> <li>Perakuan tambahan</li> <li>Tandatangan yang di</li> <li>Nombor muka surat t</li> <li>Voltan dan ampere ya<br/>digunakan oleh masing</li> </ol>                                                                                                    | enunjukkan tanggungjawab i<br>n menandatangani perakuar<br>mungkin dikehendaki sebag<br>iturunkan ialah tandatangan<br>pagi setiap helalan sepatutny<br>ang dinyatakan dalam Bahag<br>-masing pepasangan itu. | bagi lawatan dan peme<br>n bagi pihak syarikat ata<br>ai penjelasan bagi pep;<br>orang kompeten yang d<br>ra ditunjukkan bersama<br>gian 1 hendaklah bersa | au entiti perniagaan yang lain, seseorang individu hen<br>asangan yang lebih besar atau rumit.<br>diberi kuasa oleh syarikat yang melaksanakan lawatar<br>-sama dengan jumlah bilangan muka surat yang terlit<br>mbung kepada voltan sistem pemegang lesen atau pi | daklah menyatakan orang<br>n dan pemeriksaan pepas<br>pat.<br>ihak berkuasa bekalan da | g yang diwakilinya<br>angan.<br>n jumlah ampere s | i.<br>yang                    |

Skrin 3: Borang I Lesen

#### KLIEN BERDAFTAR:

| 1.  | Pilih radio bu    | utton 'Klien Berdaftar' ( | Klien Berdaftar | ). Ikon Kanta ( | 🔍 ) untuk caria   | an akan dipaparkan. |
|-----|-------------------|---------------------------|-----------------|-----------------|-------------------|---------------------|
| - 1 | BAHAGIAN 1 :PER   | RINCIAN PEPASANGAN        |                 |                 |                   |                     |
|     | Klien Berdaftar ( | 🔍 Klien Tidak Berdaftar   |                 |                 |                   |                     |
|     | Klien             |                           |                 |                 | <b>Q</b> <i>c</i> |                     |

2. Klik pada ikon Kanta ( ) untuk membuat pilihan klien. Skrin popup berikut akan dipaparkan:

| RIAN          |         |   |               |   |                 |   |        |      |
|---------------|---------|---|---------------|---|-----------------|---|--------|------|
| Carlan        |         |   |               |   |                 |   |        |      |
| io.ROC        | : 1     |   |               |   |                 |   |        |      |
| io. Fail      | :       |   |               |   |                 |   |        |      |
| io. Fail Lama | :       |   |               |   |                 |   |        |      |
| lama Syarikat | :       |   |               |   |                 |   |        |      |
| lama Pepasan  | pan :   |   |               |   |                 |   |        |      |
|               |         |   |               |   |                 |   |        | Cari |
|               |         |   |               |   |                 |   |        |      |
| Senarai       |         |   |               |   |                 |   |        |      |
| 84            | No. ROC | • | Nema Syarikat | • | Nama Pepasangan | • | Alamat | •    |
|               | 10 .    |   |               |   |                 |   |        |      |

Skrin 4: Carian

- 3. Masukkan salah satu atau kombinasi berikut:
  - $\circ \quad \text{No. ROC}$
  - No. Fail = No Fail Baru ECOS Online
  - o No. Fail Lama
  - o Nama Syarikat
  - Nama Pepasangan
- 4. Klik butang Cari (

). Senarai carian akan dipaparkan seperti contoh di bawah:

|        |                             | 1.                                                                                             |                                                                     |                                                                                                    |                                                                                              |                                                                                                    |                |
|--------|-----------------------------|------------------------------------------------------------------------------------------------|---------------------------------------------------------------------|----------------------------------------------------------------------------------------------------|----------------------------------------------------------------------------------------------|----------------------------------------------------------------------------------------------------|----------------|
|        | 0.771                       | 1                                                                                              |                                                                     |                                                                                                    |                                                                                              |                                                                                                    |                |
| MUDAJA | 4YA                         |                                                                                                |                                                                     |                                                                                                    |                                                                                              |                                                                                                    |                |
| SITE   |                             |                                                                                                |                                                                     |                                                                                                    |                                                                                              |                                                                                                    |                |
|        |                             |                                                                                                |                                                                     |                                                                                                    |                                                                                              |                                                                                                    | Cari           |
|        |                             |                                                                                                |                                                                     |                                                                                                    |                                                                                              |                                                                                                    | can            |
|        |                             |                                                                                                |                                                                     |                                                                                                    |                                                                                              |                                                                                                    |                |
| ٠      | Nama Syarikat               |                                                                                                | Nama Pepasangan                                                     |                                                                                                    | Alemat                                                                                       |                                                                                                    |                |
|        | MUDAJAYA CORPORATION BERHAD | PROJEK JANAKI                                                                                  | IASA MANJUNG 4 (SITE OFFICE DB                                      | 120KW)                                                                                                    | LOT 43195/6, JALAN TELUK RUBIAH                                                              | 1                                                                                                    |                |
| 10     |                             |                                                                                                |                                                                     |                                                                                                    |                                                                                              |                                                                                                    |                |
|        | MUDAJA                      | MUDAJAYA  SITE      MUDAJAYA      MUDAJAYA CORPORATION BERHAD      MUDAJAYA CORPORATION BERHAD | MUDAJAYA SITE  MUDAJAYA V MUDAJAYA CORPORATION BERHAD PROJEK JANAKU | MUDAJAYA  SITE      MuDAJAYA      MUDAJAYA CORPORATION BERHAD      PROJEK JANAKUASA MANJUNG 4 (SITE OFFICE DB      MUDAJAYA CORPORATION BERHAD | MUDAJAYA SITE  MUDAJAYA CORPORATION BERHAD PROJEK JANAKUASA MANJUNG 4 (SITE OFFICE DE 120KW) | MUDAJAYA SITE  MUDAJAYA CORPORATION BERHAD PROJEK JANAKUASA MANJUNO 4 (SITE OFFICE DB 120KM) LOT 43195/8, JALAN TELUK RUBIA | MUDAJAYA  SITE |

5. Klik pada ikon Pilih ( ) untuk membuat pilihan. Skrin akan papar maklumat seperti contoh berikut:

| TIN<br>BA<br>JAI | IGUNAN KWSP                                       |
|------------------|---------------------------------------------------|
| BA<br>JAI        | IGUNAN KWSP                                       |
| JAL              |                                                   |
|                  | AN GREENTOWN                                      |
| 304              | 50                                                |
| IPC              | н                                                 |
| PE               | (AK                                               |
|                  | (Sumhaniaya Tknaga)                               |
|                  |                                                   |
| AHACIAN          | 4 -DEDINGTAN DEDA CANGAN                          |
| ANAGIAN          | 1. FERINCIAN PEPASANGAN                           |
| Klien Ber        | laftar 💿 Klien Tidak Berdaftar                    |
|                  |                                                   |
| Jien             | PROJEK JANAKUASA MANJUNG 4 (SITE OFFICE DB 120KW) |
| Jamat            | LOT 43195/6, JALAN TELUK RUBIAH                   |
|                  |                                                   |
|                  |                                                   |
| oskođ            | 32040                                             |
| landar           | MANJUNG                                           |
|                  |                                                   |
| legeri           | PERAK                                             |
| lo. Giliran      |                                                   |
| oltan            | contoh: tfkV                                      |
|                  |                                                   |

- Alamat Pejabat ST akan dipaparkan. Borang I yang dihantar akan dapat diakses oleh staf dari Pejabat ST yang tertera.
- Maklumat Nama dan Alamat Pepasangan yang dipilih akan dipaparkan.

#### KLIEN TIDAK BERDAFTAR

6. Jika klien tidak berdaftar, pilih radio button 'Klien Tidak Berdaftar' ( C Klien Tidak Berdaftar ).

| BAHAG        | BAHAGIAN 1 :PERINCIAN PEPASANGAN |                       |               |  |   |  |  |
|--------------|----------------------------------|-----------------------|---------------|--|---|--|--|
| © Klien      | Berdaftar ®                      | Klien Tidak Berdaftar |               |  |   |  |  |
| Klien        |                                  |                       |               |  | c |  |  |
| Alamat       |                                  |                       |               |  |   |  |  |
|              |                                  |                       |               |  |   |  |  |
| Poskod       |                                  |                       |               |  |   |  |  |
| Bandar       |                                  | -SILA PILIH-          |               |  |   |  |  |
| Negeri       |                                  |                       | •             |  |   |  |  |
| * No. Gilira | n                                |                       |               |  |   |  |  |
| * Voltan     |                                  |                       | contoh; ffkV  |  |   |  |  |
| * Ampere     |                                  |                       | contoh: 100 A |  |   |  |  |

- 7. Masukkan maklumat berikut:
  - $\circ$   $\,$  Klien nama klien  $\,$
  - Alamat alamat klien
  - o Poskod
  - o Bandar sila pilih negeri dahulu
  - o Negeri pilih dari senarai

Selepas pilih samada klien berdaftar atau tidak dan memasukkan maklumat yang berkenaan, sambung dengan memasukkan maklumat berikut:

- 8. Masukkan maklumat berikut:
  - Giliran No
  - $\circ$  Voltan
  - o Ampere

9. Tandakan pada checkbox untuk pengakuan pemeriksaan dan masukkan tarikh pemeriksaan. Tarikh

boleh dimasukkan dengan format *dd/mm/yyyy* atau klik pada ikon kalendar ( 🗾 ) untuk membuat pilihan tarikh.

| Saya, orang kompeten yang bertanggungjawab (<br>spasanoan di atas yang baginya saya bertanggungia) | sebagaimana yang ditunjukkan oleh tandatangan<br>wab dan telah sava lawati dan ceriksa pada | saya di bawah)untuk melawat dan memerika | ia pepasangan dalam Bahagian 1<br>I sava ketahui dan percavai men | 1,MEMPERAKUI bahawa<br>okut Peraturan-Peratura |
|----------------------------------------------------------------------------------------------------|---------------------------------------------------------------------------------------------|------------------------------------------|-------------------------------------------------------------------|------------------------------------------------|
| ektrik 1994 kecuali kecacatan dan perbezaan, jika ad                                               | a, yang dinyatakan dalam Bahagian 3 Perakuan i                                              | ni.                                      |                                                                   |                                                |
|                                                                                                    |                                                                                             |                                          |                                                                   |                                                |
|                                                                                                    |                                                                                             |                                          |                                                                   |                                                |
|                                                                                                    |                                                                                             |                                          |                                                                   |                                                |
| Klik pada ikon Kanta (                                                                             | ) untuk membuat piliha                                                                      | in perakuan. Skrin beril                 | kut akan dinanar                                                  | kan <sup>.</sup>                               |
|                                                                                                    | ) antak mombaat pinia                                                                       |                                          | tut uituri uipupui                                                | itan.                                          |
| CARIAN                                                                                             |                                                                                             |                                          |                                                                   | 3                                              |
| Senarai                                                                                            |                                                                                             |                                          |                                                                   |                                                |
| Bil No .Perakuan Kekompetenan                                                                      | Perakuan Kekompetenan                                                                       | • Nama                                   | •                                                                 | -                                              |
|                                                                                                    |                                                                                             |                                          |                                                                   |                                                |
| 1 JK-T-5-8-0042-1998                                                                               | JURUTERA ELEKTRIK KOMPETEN 5                                                                | NOR ZAWAWE BIN MOHAMAD                   | 1                                                                 |                                                |
|                                                                                                    |                                                                                             |                                          |                                                                   |                                                |
| · · · 1/1(1) · · · 10 ·                                                                            |                                                                                             |                                          |                                                                   | *                                              |
|                                                                                                    |                                                                                             |                                          |                                                                   |                                                |

- 11. Klik ikon Pilih ( 🖉 ) untuk membuat pilihan. Maklumat akan dipaparkan pada skrin utama.
- 12. Tandakan pada radio button untuk membuat pilihan syarikat/individu pemunya pepasangan.
  - Sekiranya pemunya pepasangan adalah syarikat -- tandakan radio button berikut (

Bagi Pihak Syarikat

0

Sekiranya pemunya pepasangan adalah individu -- tandakan radio button berikut (
 Untuk Individu )

13. Klik ikon Kanta ( ) untuk membuat pilihan syarikat/individu pemunya pepasangan. Skrin berikut akan dipaparkan:

| ame  | a : welly                                                    |                                       |                                                                                                    |                                             |     |
|------|--------------------------------------------------------------|---------------------------------------|----------------------------------------------------------------------------------------------------|---------------------------------------------|-----|
| .R   | IOC/No.MyKad                                                 |                                       |                                                                                                    |                                             |     |
|      |                                                              |                                       |                                                                                                    | _                                           |     |
|      |                                                              |                                       |                                                                                                    | Ci                                          | uri |
|      |                                                              |                                       | ₽.                                                                                                    |                                             |     |
|      |                                                              |                                       |                                                                                                    |                                             |     |
| e-n. | arai                                                         |                                       |                                                                                                    |                                             |     |
| 58   | arai<br>Nama 🏾 🗣                                             | No.ROC/No.MyKed                       | Alamat                                                                                                    | Catatan                                     | ۰   |
| 50   | Nama   MASWELLY (M) SON BHD                                  | No.ROC/No.MyKad   7834620             | Alamat<br>NO. 21, LEBUH KOTA PERIMAI 1, KOTA PERIMAI, , 14000, BUKIT MERTAJAM , PULAU PINANG                                                                                | Catatan     SYARKAT UTAMA                   | •   |
| 541  | Nama   MASWELLY (M) SON BHQ  KELURUTERAAN ROS WELLY SON  BHQ | No.ROC/No.MyKed<br>7834620<br>460024K | Alamat<br>NO. 21, LEBUH KOTA PERIAAI 1, KOTA PERIAAI, 14000, BUKIT MERTAJAM , PULAU PRIANG<br>NO. 9, LINTANG SUNGAI KERAMAT 28, TAMAN KLANG UTAMA, 142100, KLANG , SELANGOR | Catatan     SYARKAT UTAMA     SYARKAT UTAMA | ٠   |

14. Klik pada hiperpautan Nama untuk membuat pilihan. Skrin akan papar contoh seperti berikut:

| Bagi Pihak    | : 🖲 Bagi Phak Syarikat 🔘 Untuk Individu                             |        |
|---------------|---------------------------------------------------------------------|--------|
| Nama/Syarikat | MASWELLY (M) SON BHD                                                |        |
| Alamat        | NO. 21, LEBUH KOTA PERMAI 1                                         |        |
|               | KOTA PERMAI                                                         |        |
| Poskod        | 14000                                                               |        |
| Bandar        | BUKIT MERTAJAM                                                      |        |
| Negeri        | PULAU PNANG                                                         |        |
| * Tarikh      |                                                                     |        |
|               |                                                                     | Simpan |
|               |                                                                     |        |
|               | Cimere                                                              |        |
|               | an tarikh dan klik hutang Simpan ( Simpan ) Magai barikut akan ding | norkon |

15. Masukkan tarikh dan klik butang Simpan (

). Mesej berikut akan dipaparkan:

| Perhatian                      |          | × |
|--------------------------------|----------|---|
| Adakah anda pasti untuk simpan | YA TIDAK |   |

- Klik YA untuk simpan
- Klik TIDAK untuk batal proses simpan.

| 16 Klik butana Tambah (   | 4 | Tambah  |                                    |
|---------------------------|---|---------|------------------------------------|
| 16. Klik butang Tambah (I |   | rannoan | ) untuk masukkan maklumat berikut: |

| (1) Perbezaan-perbezaan berikut daripada Peraturan-Peraturan Elektrik 1994 telah dibawa kepada pemakluman dan perhatian pemunya, pengurusan dan pemegang lesen pepasangan secara bagi pematu | han |
|----------------------------------------------------------------------------------------------------|-----|
| sewajarnya:                                                                                                    |     |

| ТАМВАН  | 3            |  |
|---------|--------------|--|
| Catatan |              |  |
|         | SIMPAN BATAL |  |

- o Masukkan Catatan
- o Klik butang SIMPAN untuk simpan rekod. Skrin popup ditutup dan maklumat dimasukkan akan dipaparkan.
- $\circ$   $\;$  Klik butang BATAL untuk batal proses masukkan maklumat.

17. Klik ikon Kemaskini ( 🖉 ) untuk kemaskini maklumat.

| KEMA SKINI |                 | × |
|------------|-----------------|---|
| Catatan    | Catatan         |   |
|            |                 |   |
|            | KEMASKINI BATAL |   |

- o Kemaskini Catatan
- o Klik butang KEMASKINI untuk kemaskini maklumat
- o Klik butang BATAL untuk batal proses kemaskini maklumat

18. Klik butang Tambah ( Tambah

) untuk masukkan maklumat berikut:

(2) Kecacatan yang berikut yang kemungkinan menyebabkan bahaya telah dibawa kepada pemakluman dan perhatian pemunya, pengurusan atau pemegang lesen pepasangan secara bertulis supaya dia membetulikan dan membetukinya.

| ТАМВАН  |              | X |
|---------|--------------|---|
| Catatan |              |   |
|         |              |   |
|         | SIMPAN BATAL |   |

- Masukkan Catatan
- Klik butang SIMPAN untuk simpan rekod. Skrin popup ditutup dan maklumat dimasukkan akan dipaparkan.
- Klik butang BATAL untuk batal proses masukkan maklumat.
- 19. Klik ikon Kemaskini ( 🧖 ) untuk kemaskini maklumat.

| KEMASKINI |                 | × |
|-----------|-----------------|---|
| Catatan   | Catatan         |   |
|           |                 | : |
|           | KEMASKINI BATAL |   |

o Kemaskini Catatan

- o Klik butang KEMASKINI untuk kemaskini maklumat
- Klik butang BATAL untuk batal proses kemaskini maklumat

| 20. Klik butang Tambah ( 📑 Tambah | ) untuk masukkan maklumat berikut: |
|-----------------------------------|------------------------------------|
|-----------------------------------|------------------------------------|

(3) Kecacatan-kecacatan yang berikut yang kemungkinan menyebabkan bahaya telah diasingkan atau dipindahkan:

| ТАМВАН  | 3            | K     |
|---------|--------------|-------|
| Catatan |              |       |
|         |              | 4 1 1 |
|         | SIMPAN BATAL |       |

- Masukkan Catatan
- Klik butang SIMPAN untuk simpan rekod. Skrin popup ditutup dan maklumat dimasukkan akan dipaparkan.
- Klik butang BATAL untuk batal proses masukkan maklumat.
- 21. Klik ikon Kemaskini (

| KEMASKINI | 1               |
|-----------|-----------------|
| Catatan   | Catatan         |
|           |                 |
|           | KEMASKINI BATAL |

22. Klik butang Cetak ( Cetak ) untuk menjana dan cetak Borang I. Borang I yang telah dicetak boleh diimbas dan dimuatnaik ke dalam Sistem ECOS. Sila rujuk menu berikut untuk proses <u>muatnaik</u> <u>Borang I</u>. Atau pun, pengguna boleh hantar / pos Borang I yang bertandatangan ke Pejabat Kawasan Suruhanjaya Tenaga yang berkenaan.

23. Klik butang Hantar (Hantar) untuk hantar Borang I yang telah dimasukkan dan dimuatnaik di dalam talian ECOS untuk diterima oleh staf ST untuk tindakan lanjut. Mesej berikut akan dipaparkan:

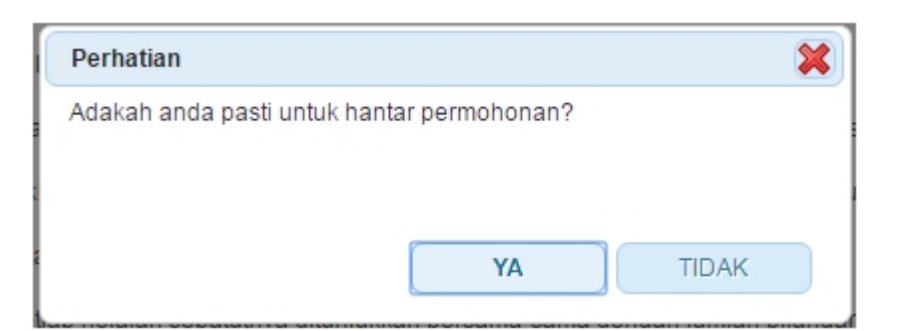

- Klik butang **TIDAK** proses hantar dibatalkan.
  - Klik butang YA mesej berikut akan dipaparkan.

| Perhatian 🗱                                                                                                    |
|----------------------------------------------------------------------------------------------------|
| Sila cetak dan tandatangan Borang I dari Sistem ECOS. Hantar Borang I yang telah ditandatangan ke Pejabat Kawasan Suruhanjaya Tenaga yang berdekatan. |
|                                                                                                    |
|                                                                                                    |
| ОК                                                                                                    |
| <ul> <li>Klik butana OK maklumat Borana Lyang talah dimasukkan akan dibantar</li> </ul>                                                               |

 Klik butang OK - maklumat Borang I yang telah dimasukkan akan dihantar untuk proses terimaan di Pejabat Kawasan Suruhanjaya Tenaga.

#### KEMASKINI / TUKAR MAKLUMAT KLIEN (PEPASANGAN)

Ç

24. Klik pada ikon Kosongkan Data ( Mesej berikut akan dipaparkan: ) sebelum kemaskini / tukar maklumat klien (pepasangan).

| PERHATIAN                                                                                         |
|---------------------------------------------------------------------------------------------------|
| Maklumat akan dikosongkan. Anda perlu memasukkan semula maklumat Borang I ini. Adakah anda pasti? |
| OK BATAL                                                                                          |

- Klik butang BATAL proses kosongkan data akan dibatalkan. Data yang sedia dimasukkan akan kekal.
- Klik butang OK data yang telah dimasukkan akan dikosongkan. Pengguna boleh buat pilihan klien yang lain. Untuk membuat pilihan klien yang lain, sila mulakan dari langkah 1.

Created with the Personal Edition of HelpNDoc: Easily create Help documents

### 3.0 Borang I - Pepasangan

Pengguna awam boleh memasukkan maklumat Borang I untuk Pepasangan melalui sistem ECOS. Maklumat yang dimasukkan boleh dikemaskini selagi status adalah DRAF.

Pengguna boleh akses kepada menu Borang I untuk Pepasangan dengan membuat pilihan menu:

#### Menu >> Borang I >> Borang I Pepasangan

Mesej berikut akan dipaparkan:

| PERHATIAN                                                                     | ×                 |
|-------------------------------------------------------------------------------|-------------------|
| Borang I hanya boleh dimasukkan oleh JP / JK / PE menggunakan akses ID penggu | na masing-masing. |
|                                                                               |                   |
|                                                                               |                   |
|                                                                               | ок                |
|                                                                               |                   |

• Klik pada butang OK untuk teruskan.

| ſ | BORANG I PEPASA | INGAN                                                                                   |
|---|-----------------|-----------------------------------------------------------------------------------------|
|   |                 | BORANG I<br>(Peraturan 68)<br>AKTA BEKALAN ELEKTRIK 1990<br><b>PERAKUAN PEMERIKSAAN</b> |
|   | KEPADA          |                                                                                         |
|   |                 | (Suruhanjaya Tenaga)                                                                    |
|   | BAHAGIAN 1 :PE  | RINCIAN PEPASANGAN                                                                      |
|   | Klien           |                                                                                         |
|   | Alamat          |                                                                                         |

| legeri                                                                                                    | :                                                                                                    | ¥                                                                                                    |                                                                                                    |                                                                                                    |                                                                    |
|----------------------------------------------------------------------------------------------------|----------------------------------------------------------------------------------------------------|----------------------------------------------------------------------------------------------------|----------------------------------------------------------------------------------------------------|----------------------------------------------------------------------------------------------------|--------------------------------------------------------------------|
| √o. Giliran                                                                                                    | :                                                                                                    |                                                                                                    |                                                                                                    |                                                                                                    |                                                                    |
| /oltan                                                                                                    |                                                                                                    | contoh: 11kV                                                                                                    |                                                                                                    |                                                                                                    |                                                                    |
| Amnere                                                                                                    |                                                                                                    | contoh: 100 A                                                                                                    |                                                                                                    |                                                                                                    |                                                                    |
| Impere                                                                                                    | •                                                                                                    | conton. Too A                                                                                                    |                                                                                                    |                                                                                                    |                                                                    |
| Saya, orang kom<br>IEMPERAKUI bahaw<br>lan percayai mengiku<br>'epasangan itu selan<br>'akat liabiliti penanda<br>Intuk Melawat dan M<br>No. Perakuan<br>(ekompetenan<br>keman<br>keman<br>kama<br>Bagi Pihak<br>kama/Syarikat                                                                                                    | peten yang bertanggungjaw<br>ra pepasangan di atas yang<br>tt Peraturan-Peraturan Elekt<br>nat untuk dikendalikan.<br>tangan adalah terhad kepad<br>emeriksa pepasangan:<br>:<br>:<br>:<br>:<br>:<br>:<br>:<br>:<br>:<br>:<br>:<br>:<br>:<br>:<br>:<br>:<br>:<br>:                                                                                                    | ab (sebagaimana yang d<br>baginya saya bertanggur<br>rik 1994 kecuali kecacata<br>ta pepasangan yang dipe<br>at OUntuk Individu                                                                                                    | tunjukkan oleh tandatangan saya di bawah) untuk melawat dan r<br>gjawab dan telah saya lawati dan periksa pada<br>n dan perbezaan, jika ada, yang dinyatakan dalam Bahagian 3 P<br>rihal dalam Bahagian 1 sebagai subjek Perakuan ini.                                                                                                    | memeriksa pepasangan da<br>erakuan ini.                                                                                                    | ilam Bahagian 1,<br>j yang saya ketah                              |
| Namat                                                                                                    | :                                                                                                    |                                                                                                    |                                                                                                    |                                                                                                    |                                                                    |
|                                                                                                    |                                                                                                    |                                                                                                    |                                                                                                    |                                                                                                    |                                                                    |
| oskod                                                                                                    | :                                                                                                    |                                                                                                    |                                                                                                    |                                                                                                    |                                                                    |
| Bandar                                                                                                    | :                                                                                                    | •                                                                                                    |                                                                                                    |                                                                                                    |                                                                    |
| legeri                                                                                                    | :                                                                                                    | *                                                                                                    |                                                                                                    |                                                                                                    |                                                                    |
| Tarikh                                                                                                    |                                                                                                    |                                                                                                    |                                                                                                    |                                                                                                    |                                                                    |
| BAHAGIAN 3 :KEC                                                                                                    | ACATAN DAN PERBEZ                                                                                                    | AAN                                                                                                    |                                                                                                    |                                                                                                    | Cinpan                                                             |
| 3AHAGIAN 3 :KEC<br>1) Perbezaan-perbez<br>ecara bagi pematuha                                                                                                    | ACATAN DAN PERBEZ<br>aan berikut daripada Peratu<br>an sewajarnya:                                                                                                    | 'AAN<br>ıran-Peraturan Elektrik 19                                                                                                    | 94 telah dibawa kepada pemakluman dan perhatian pemunya, p                                                                                                    | engurusan dan pemegang                                                                                                    | lesen pepasanga                                                    |
| BAHAGIAN 3 :KEC<br>1) Perbezaan-perbez<br>ecara bagi pematuha<br>Bil                                                                                                    | ACATAN DAN PERBEZ                                                                                                    | AAN<br>Iran-Peraturan Elektrik 19                                                                                                    | 94 telah dibawa kepada pemakluman dan perhatian pemunya, p<br>Catatan                                                                                                    | engurusan dan pemegang                                                                                                    | lesen pepasanga                                                    |
| BAHAGIAN 3 :KEC<br>1) Perbezaan-perbez<br>lecara bagi pematuha<br>Bil<br>(* (m) (*) (*) 10                                                                                                    | ACATAN DAN PERBEZ                                                                                                    | AAN<br>Iran-Peraturan Elektrik 19                                                                                                    | 94 telah dibawa kepada pemakluman dan perhatian pemunya, p<br>Catatan                                                                                                    | engurusan dan pemegang                                                                                                    | lesen pepasang:                                                    |
| BAHAGIAN 3 :KEC<br>1) Perbezaan-perbez<br>Jecara bagi pematuha<br>Bil<br>(* ) (* ) (* ) (* )<br>2) Kecacatan yang bi<br>ertulis supaya dia me                                                                                                    | ACATAN DAN PERBEZ<br>aan berikut daripada Peratu<br>an sewajarnya:<br>•<br>•<br>•<br>•<br>•<br>•<br>•<br>•<br>•<br>•<br>•<br>•<br>•<br>•<br>•<br>•<br>•<br>•<br>•                                                                                                    | AAN<br>Iran-Peraturan Elektrik 19<br>enyebabkan bahaya telah<br>(a.                                                                                                    | 94 telah dibawa kepada pemakluman dan perhatian pemunya, p<br>Catatan<br>dibawa kepada pemakluman dan perhatian pemunya, pengurus                                                                                                    | engurusan dan pemegang<br>¢                                                                                                    | lesen pepasanga<br>pepasangan seca                                 |
| BAHAGIAN 3 :KEC<br>1) Perbezaan-perbez<br>lecara bagi pematuha<br>Bil<br>(* ) (*) (*) (*) (*)<br>2) Kecacatan yang bi<br>lertulis supaya dia me<br>Bil                                                                                                    | ACATAN DAN PERBEZ<br>aan berikut daripada Peratu<br>an sewajarnya:<br>erikut yang kemungkinan me<br>mbetulkan dan membaikiny                                                                                                    | AAN<br>Iran-Peraturan Elektrik 19<br>enyebabkan bahaya telah<br>ra.                                                                                                    | 94 telah dibawa kepada pemakluman dan perhatian pemunya, p<br>Catatan<br>dibawa kepada pemakluman dan perhatian pemunya, pengurus<br>Catatan                                                                                                    | engurusan dan pemegang                                                                                                    | lesen pepasanga                                                    |
| BAHAGIAN 3 :KEC<br>1) Perbezaan-perbez<br>lecara bagi pematuha<br>Bil<br>(* off) (*) (*) (*)<br>2) Kecacatan yang ba<br>ertulis supaya dia me<br>Bil<br>(* off) (*) (*) (*)<br>Bil<br>(* off) (*) (*)<br>(*) (*) (*)<br>(*) (*) (*)<br>(*) (*) (*)<br>(*) (*) (*)<br>(*) (*)<br>(*) (*) (*)<br>(*) (*)<br>(*) (*) (*)<br>(*) (*)<br>(*) (*) | ACATAN DAN PERBEZ<br>aan berikut daripada Peratu<br>an sewajarnya:                                                                                                    | AAN<br>Iran-Peraturan Elektrik 19<br>enyebabkan bahaya telah<br>ra.                                                                                                    | 94 telah dibawa kepada pemakluman dan perhatian pemunya, p<br>Catatan<br>dibawa kepada pemakluman dan perhatian pemunya, pengurus<br>Catatan                                                                                                    | engurusan dan pemegang                                                                                                    | lesen pepasang                                                     |
| BAHAGIAN 3 :KEC<br>1) Perbezaan-perbez<br>lecara bagi pematuha<br>e en (P) (P) (P) (P)<br>2) Kecacatan yang be<br>lectrulis supaya dia me<br>Bil<br>(P) (P) (P) (P) (P)<br>(P) (P) (P) (P)<br>(P) (P) (P) (P)<br>(P) (P) (P) (P)<br>(P) (P) (P) (P)<br>(P) (P) (P) (P)<br>(P) (P) (P) (P)<br>(P) (P) (P) (P)<br>(P) (P) (P) (P) (P)<br>(P) (P) (P) (P) (P)<br>(P) (P) (P) (P) (P)<br>(P) (P) (P) (P) (P)<br>(P) (P) (P) (P) (P)<br>(P) (P) (P) (P) (P)<br>(P) (P) (P) (P) (P) (P)<br>(P) (P) (P) (P) (P) (P)<br>(P) (P) (P) (P) (P) (P)<br>(P) (P) (P) (P) (P) (P)<br>(P) (P) (P) (P) (P) (P)<br>(P) (P) (P) (P) (P) (P) (P)<br>(P) (P) (P) (P) (P) (P) (P) (P) (P)<br>(P) (P) (P) (P) (P) (P) (P) (P) (P) (P)                                                                                                    | ACATAN DAN PERBEZ                                                                                                    | AAN<br>Iran-Peraturan Elektrik 19<br>enyebabkan bahaya telah<br>ra.                                                                                                    | 94 telah dibawa kepada pemakluman dan perhatian pemunya, p<br>Catatan<br>dibawa kepada pemakluman dan perhatian pemunya, pengurus<br>Catatan<br>haya telah diasingkan atau dipindahkan:                                                                                                    | engurusan dan pemegang                                                                                                    | lesen pepasang:                                                    |
| BAHAGIAN 3 :KEC<br>1) Perbezaan-perbez<br>lecara bagi pematuha<br>Bil<br>(* off) (*) (*) 10<br>2) Kecacatan yang bi<br>lectulis supaya dia me<br>Bil<br>(* off) (*) (*) 10<br>3) Kecacatan-kecaca<br>Bil                                                                                                    | ACATAN DAN PERBEZ                                                                                                    | AAN<br>Iran-Peraturan Elektrik 19<br>enyebabkan bahaya telah<br>ra.                                                                                                    | 94 telah dibawa kepada pemakluman dan perhatian pemunya, p<br>Catatan<br>dibawa kepada pemakluman dan perhatian pemunya, pengurus<br>Catatan<br>haya telah diasingkan atau dipindahkan:<br>Catatan                                                                                                    | engurusan dan pemegang<br>an atau pemegang lesen p                                                                                                    | lesen pepasanga<br>epasangan seca                                  |
| BAHAGIAN 3 :KEC<br>1) Perbezaan-perbez<br>secara bagi pematuha<br>Bil<br>(* ) (* ) (* ) (* )<br>2) Kecacatan yang be<br>refulis supaya dia me<br>Bil<br>(* ) (* ) (* ) (* )<br>3) Kecacatan-kecaca<br>Bil<br>(* ) (* ) (* ) (* ) (* )<br>(* ) (* ) (* ) (* ) (* )<br>(* ) (* ) (* ) (* ) (* )<br>(* ) (* ) (* ) (* ) (* )<br>(* ) (* ) (* ) (* ) (* )<br>(* ) (* ) (* ) (* ) (* ) (* )<br>(* ) (* ) (* ) (* ) (* ) (* ) (* )<br>(* ) (* ) (* ) (* ) (* ) (* ) (* ) (* )                                                                                                    | ACATAN DAN PERBEZ                                                                                                    | AAN<br>Iran-Peraturan Elektrik 19<br>enyebabkan bahaya telah<br>(a.                                                                                                    | 94 telah dibawa kepada pemakluman dan perhatian pemunya, p<br>Catatan<br>dibawa kepada pemakluman dan perhatian pemunya, pengurus<br>Catatan<br>haya telah diasingkan atau dipindahkan:<br>Catatan                                                                                                    | engurusan dan pemegang                                                                                                    | lesen pepasanga                                                    |
| BAHAGIAN 3 :KEC<br>1) Perbezaan-perbez<br>lecara bagi pematuha<br>Bil<br>(* off) (*) (*) (*)<br>2) Kecacatan yang be<br>pertulis supaya dia me<br>Bil<br>(* off) (*) (*) (*)<br>3) Kecacatan-kecaca<br>Bil<br>(* off) (*) (*) (*)<br>(*) (*) (*) (*)<br>(*) (*) (*) (*) (*)<br>(*) (*) (*) (*) (*)<br>(*) (*) (*) (*) (*)<br>(*) (*) (*) (*) (*)<br>(*) (*) (*) (*) (*)<br>(*) (*) (*) (*) (*)<br>(*) (*) (*) (*) (*)<br>(*) (*) (*) (*) (*)<br>(*) (*) (*) (*) (*)<br>(*) (*) (*) (*) (*)<br>(*) (*) (*) (*) (*)<br>(*) (*) (*) (*) (*)<br>(*) (*) (*) (*) (*)<br>(*) (*) (*) (*) (*) (*)<br>(*) (*) (*) (*) (*) (*) (*)<br>(*) (*) (*) (*) (*) (*) (*) (*)<br>(*) (*) (*) (*) (*) (*) (*) (*) (*) (*)                                                                                                    | ACATAN DAN PERBEZ<br>aan berikut daripada Peratu<br>an sewajarnya:                                                                                                    | AAN<br>Iran-Peraturan Elektrik 19<br>enyebabkan bahaya telah<br>ra.                                                                                                    | 94 telah dibawa kepada pemakluman dan perhatian pemunya, p<br>Catatan<br>dibawa kepada pemakluman dan perhatian pemunya, pengurus<br>Catatan<br>haya telah diasingkan atau dipindahkan:<br>Catatan                                                                                                    | engurusan dan pemegang<br>an atau pemegang lesen p<br>¢                                                                                                    | lesen pepasanga<br>iepasangan seca                                 |
| BAHAGIAN 3 :KEC<br>1) Perbezaan-perbez<br>lecara bagi pematuha<br>Bil<br>(* pt (*) (*) (*)<br>2) Kecacatan yang bi<br>lectulis supaya dia ma<br>Bil<br>(* pt (*) (*) (*)<br>3) Kecacatan-kecaca<br>Bil<br>(* pt (*) (*) (*)<br>10<br>IOTA:                                                                                                    | ACATAN DAN PERBEZ<br>aan berikut daripada Peratu<br>an sewajarnya:<br>rikut yang kemungkinan me<br>ambetulkan dan membaikiny<br>tan yang berikut yang kemun<br>tan yang berikut yang kemun                                                                                                    | AAN<br>Iran-Peraturan Elektrik 19<br>enyebabkan bahaya telah<br>ra.                                                                                                    | 94 telah dibawa kepada pemakluman dan perhatian pemunya, p<br>Catatan<br>dibawa kepada pemakluman dan perhatian pemunya, pengurus<br>Catatan<br>haya telah diasingkan atau dipindahkan:<br>Catatan                                                                                                    | engurusan dan pemegang<br>an atau pemegang lesen p                                                                                                    | lesen pepasang                                                     |
| BAHAGIAN 3 :KEC<br>1) Perbezaan-perbez<br>secara bagi pematuha<br>Bil<br>(* pt ) (* ) (* )<br>2) Kecacatan yang bi-<br>pertulis supaya dia ma<br>Bil<br>(* pt ) (* ) (* )<br>3) Kecacatan-kecaca<br>Bil<br>(* pt ) (* ) (* )<br>10<br>IOTA:<br>. Perakuan Pemeriksaan pep                                                                                                    | ACATAN DAN PERBEZ<br>aan berikut daripada Peratu<br>in sewajarnya:<br>arikut yang kemungkinan me<br>ambetulkan dan membaikiny<br>tan yang berikut yang kemun<br>tan yang berikut yang kemun<br>aan yang dikehendaki oleh<br>asangan.                                                                                                    | AAN<br>Iran-Peraturan Elektrik 19<br>enyebabkan bahaya telah<br>ra.<br>ngkinan menyebabkan ba                                                                                                    | 94 telah dibawa kepada pemakluman dan perhatian pemunya, p<br>Catatan<br>dibawa kepada pemakluman dan perhatian pemunya, pengurus<br>Catatan<br>haya telah diasingkan atau dipindahkan:<br>Catatan<br>eraturan Elektrik 1994 hendaklah dibuat dan ditandatangani oleh                                                                                                    | engurusan dan pemegang<br>an atau pemegang lesen p<br>an atau pemegang lesen p<br>an atau pemegang lesen p                                                                                                    | lesen pepasang<br>eepasangan seca                                  |
| BAHAGIAN 3 :KEC<br>1) Perbezaan-perbez<br>secara bagi pematuha<br>(* (*) (*) (*) (*)<br>2) Kecacatan yang be<br>setulis supaya dia me<br>Bil<br>(* (*) (*) (*) (*)<br>3) Kecacatan-kecaca<br>Bil<br>(* (*) (*) (*) (*)<br>10<br>3) Kecacatan-kecaca<br>Bil<br>(* (*) (*) (*) (*)<br>(*) (*) (*) (*)<br>(*) (*) (*) (*) (*)<br>(*) (*) (*) (*) (*)<br>(*) (*) (*) (*) (*)<br>(*) (*) (*) (*) (*)<br>(*) (*) (*) (*) (*)<br>(*) (*) (*) (*) (*)<br>(*) (*) (*) (*) (*)<br>(*) (*) (*) (*) (*)<br>(*) (*) (*) (*) (*)<br>(*) (*) (*) (*) (*)<br>(*) (*) (*) (*) (*)<br>(*) (*) (*) (*) (*)<br>(*) (*) (*) (*) (*)<br>(*) (*) (*) (*) (*) (*)<br>(*) (*) (*) (*) (*) (*)<br>(*) (*) (*) (*) (*) (*) (*)<br>(*) (*) (*) (*) (*) (*) (*) (*) (*) (*)                                                                                                    | ACATAN DAN PERBEZ                                                                                                    | AAN<br>Iran-Peraturan Elektrik 19<br>enyebabkan bahaya telah<br>ra.<br>ngkinan menyebabkan ba<br>peraturan 68 Peraturan-F<br>b bagi lawatan dan peme                                                                                                    | 24 telah dibawa kepada pemakluman dan perhatian pemunya, p<br>Catatan<br>dibawa kepada pemakluman dan perhatian pemunya, pengurus<br>Catatan<br>haya telah diasingkan atau dipindahkan:<br>Catatan<br>eraturan Elektrik 1994 hendaklah dibuat dan ditandatangani olef<br>iksaan pepasangan                                                                                                    | engurusan dan pemegang                                                                                                    | lesen pepasang<br>Pepasangan seca                                  |
| BAHAGIAN 3 :KEC<br>1) Perbezaan-perbez<br>secara bagi pematuha<br>(* ) (* ) (* ) (* )<br>2) Kecacatan yang be<br>refutiis supaya dia me<br>Bil<br>(* ) (* ) (* ) (* )<br>3) Kecacatan-kecaca<br>Bil<br>(* ) (* ) (* ) (* )<br>3) Kecacatan-kecaca<br>Bil<br>(* ) (* ) (* ) (* )<br>3) Kecacatan-kecaca<br>Bil<br>(* ) (* ) (* ) (* )<br>3) Kecacatan-kecaca<br>Bil<br>(* ) (* ) (* ) (* )<br>3) Kecacatan-kecaca<br>Bil<br>(* ) (* ) (* ) (* )<br>3) Kecacatan-kecaca<br>Bil<br>(* ) (* ) (* ) (* )<br>3) Kecacatan-kecaca<br>Bil<br>(* ) (* ) (* ) (* )<br>3) Kecacatan-kecaca<br>Bil<br>(* ) (* ) (* ) (* )<br>(* ) (* ) (* ) (* )<br>(* ) (* ) (* ) (* )<br>(* ) (* ) (* ) (* )<br>(* ) (* ) (* ) (* ) (* )<br>(* ) (* ) (* ) (* ) (* )<br>(* ) (* ) (* ) (* ) (* ) (* ) (* )<br>(* ) (* ) (* ) (* ) (* ) (* ) (* ) (* )                                                                                                    | ACATAN DAN PERBEZ<br>aan berikut daripada Peratu<br>an sewajarnya:<br>erikut yang kemungkinan me<br>embetulkan dan membaikiny<br>tan yang berikut yang kemun<br>tan yang berikut yang kemun<br>aan yang dikehendaki oleh<br>asangan.<br>nenunjukkan tanggungjawa<br>an menandatangani peraku                                                                                                    | AAN iran-Peraturan Elektrik 19 enyebabkan bahaya telah ra. ngkinan menyebabkan ba peraturan 68 Peraturan-F b bagi lawatan dan peme an bagi pihak syarikat ata                                                                                                    | 24 telah dibawa kepada pemakluman dan perhatian pemunya, p<br>Catatan<br>dibawa kepada pemakluman dan perhatian pemunya, pengurus<br>Catatan<br>haya telah diasingkan atau dipindahkan:<br>Catatan<br>eraturan Elektrik 1994 hendaklah dibuat dan ditandatangani olef<br>riksaan pepasangan<br>u entiti perniagaan yang lain, seseorang individu hendaklah mer                                                                                                    | engurusan dan pemegang<br>engurusan dan pemegang<br>an atau pemegang lesen p<br>tan atau pemegang lesen p<br>tan atau p<br>tan atau pemegang lesen p<br>tan atau pemegang lesen p<br>tan atau pemeg                                                                         | lesen pepasang<br>epasangan seca                                   |
| BAHAGIAN 3 :KEC<br>1) Perbezaan-perbez<br>lecara bagi pematuha<br>Bil<br>(* ) (* ) (* ) (* )<br>2) Kecacatan yang bi<br>lectulis supaya dia ma<br>Bil<br>(* ) (* ) (* ) (* )<br>3) Kecacatan-kecaca<br>Bil<br>(* ) (* ) (* ) (* )<br>10<br>40<br>10<br>40<br>10<br>40<br>10<br>40<br>10<br>40<br>10<br>40<br>10<br>40<br>10<br>40<br>10<br>40<br>10<br>40<br>10<br>10<br>10<br>10<br>10<br>10<br>10<br>10<br>10<br>1                                                                                                    | ACATAN DAN PERBEZ<br>aan berikut daripada Peratu<br>an sewajarnya:<br>erikut yang kemungkinan me<br>embetulkan dan membalkiny<br>tan yang berikut yang kemun<br>tan yang berikut yang kemun<br>aan yang dikehendaki oleh<br>asangan.<br>nenunjukkan tanggungjawa<br>an menandatangani peraku<br>n mungkin dikehendaki seba                                                                                                    | AAN ran-Peraturan Elektrik 19 enyebabkan bahaya telah ra. ngkinan menyebabkan ba peraturan 68 Peraturan-P b bagi lawatan dan peme an bagi pihak syarikat ata agai penjelasan bagi pep                                                                                                    | 24 telah dibawa kepada pemakluman dan perhatian pemunya, p<br>Catatan<br>dibawa kepada pemakluman dan perhatian pemunya, pengurus<br>Catatan<br>haya telah diasingkan atau dipindahkan:<br>Catatan<br>eraturan Elektrik 1994 hendaklah dibuat dan ditandatangani olef<br>iksaan pepasangan<br>u entiti perniagaan yang lain, seseorang individu hendaklah mer<br>asangan yang lebih besar atau rumit.                                                                                                    | engurusan dan pemegang                                                                                                    | lesen pepasang<br>eepasangan seca<br>an dengan lawat<br>illinya.   |
| BAHAGIAN 3 :KEC<br>1) Perbezaan-perbez<br>secara bagi pematuha<br>Bil<br>(* m) (* m) (* m) (* m)<br>2) Kecacatan yang be-<br>secara bagi pematuha<br>(* m) (* m) (* m) (* m)<br>2) Kecacatan yang be-<br>secara bagi (* m) (* m) (* m)<br>3) Kecacatan-kecaca<br>Bil<br>(* m) (* m) (* m) (* m)<br>3) Kecacatan-kecaca<br>Bil<br>(* m) (* m) (* m) (* m)<br>3) Kecacatan-kecaca<br>Bil<br>(* m) (* m) (* m) (* m)<br>3) Kecacatan-kecaca<br>Bil<br>(* m) (* m) (* m) (* m)<br>3) Kecacatan-kecaca<br>Bil<br>(* m) (* m) (* m) (* m)<br>4) (* m) (* m) (* m)<br>4) (* m) (* m) (* m) (* m)<br>4) (* m) (* m) (* m) (* m)<br>4) (* m) (* m) (* m) (* m)<br>4) (* m) (* m) (* m) (* m) (* m) (* m) (* m)<br>4) (* m) (* m) (*                                                                                                    | ACATAN DAN PERBEZ<br>aan berikut daripada Peratu<br>in sewajarnya:<br>erikut yang kemungkinan me<br>ambetulkan dan membaiking<br>tan yang berikut yang kemun<br>tan yang berikut yang kemun<br>aan yang dikehendaki oleh<br>asangan.<br>nenunjukkan tanggungjawa<br>an menandatangani peraku<br>n mungkin dikehendaki seba<br>diturunkan ialah tandatanga                                                                                         | AAN<br>Iran-Peraturan Elektrik 19<br>enyebabkan bahaya telah<br>ra.<br>ngkinan menyebabkan ba<br>peraturan 68 Peraturan-P<br>b bagi lawatan dan peme<br>an bagi pihak syarikat ata<br>agai penjelasan bagi pepa<br>n orang kompeten yang d                                                       | 24 telah dibawa kepada pemakluman dan perhatian pemunya, p<br>Catatan<br>dibawa kepada pemakluman dan perhatian pemunya, pengurus<br>Catatan<br>haya telah diasingkan atau dipindahkan:<br>Catatan<br>eraturan Elektrik 1994 hendaklah dibuat dan ditandatangani olef<br>tiksaan pepasangan<br>u entiti perniagaan yang lain, seseorang individu hendaklah mer<br>tisangan yang lebih besar atau rumit.<br>iberi kuasa oleh syarikat yang melaksanakan lawatan dan peme                                                                                                    | engurusan dan pemegang<br>engurusan dan pemegang<br>an atau pemegang lesen p<br>tan atau pemegang lesen p<br>tan atau p<br>tan atau pemegang lesen p<br>tan atau p<br>tan atau p<br>ta | lesen pepasanga<br>eepasangan seca                                 |
| BAHAGIAN 3 :KEC<br>1) Perbezaan-perbez<br>secara bagi pematuha<br>Bil<br>(* ) (* ) (* ) (* )<br>2) Kecacatan yang be<br>secara bagi pematuha<br>(* ) (* ) (* ) (* )<br>2) Kecacatan yang be<br>secara bagi (* ) (* ) (* )<br>2) Kecacatan yang be<br>(* ) (* ) (* ) (* ) (* )<br>3) Kecacatan-kecaca<br>Bil<br>(* ) (* ) (* ) (* ) (* )<br>3) Kecacatan-kecaca<br>Bil<br>(* ) (* ) (* ) (* ) (* )<br>3) Kecacatan-kecaca<br>Bil<br>(* ) (* ) (* ) (* ) (* )<br>3) Kecacatan-kecaca<br>Bil<br>(* ) (* ) (* ) (* ) (* )<br>3) Kecacatan-kecaca<br>Bil<br>(* ) (* ) (* ) (* ) (* )<br>4) (* ) (* ) (* ) (* )<br>4) (* ) (* ) (* ) (* ) (* ) (* ) (* ) (*                                                                                                    | ACATAN DAN PERBEZ<br>aan berikut daripada Peratu<br>in sewajarnya:<br>erikut yang kemungkinan me<br>mbetulkan dan membaikiny<br>tan yang berikut yang kemul<br>aan yang dikehendaki oleh<br>asangan.<br>nenunjukkan tanggungjawa<br>an menandatangani peraku<br>n mungkin dikehendaki seba<br>diturunkan ialah tandatanga                                                                                                    | AAN iran-Peraturan Elektrik 19 enyebabkan bahaya telah a, ingkinan menyebabkan ba peraturan 68 Peraturan-P b bagi lawatan dan peme an bagi pihak syarikat ata agai penjelasan bagi pepi n orang kompeten yang d nya ditunjukkan bersama                                                          | 24 telah dibawa kepada pemakluman dan perhatian pemunya, p Catatan dibawa kepada pemakluman dan perhatian pemunya, pengurus Catatan haya telah diasingkan atau dipindahkan: Catatan eraturan Elektrik 1994 hendaklah dibuat dan ditandatangani olef iksaan pepasangan u entiti perniagaan yang lain, seseorang individu hendaklah mer asangan yang lebih besar atau rumit. iberi kuasa oleh syarikat yang melaksanakan lawatan dan peme sama dengan jumlah bilangan muka surat yang terlibat.                                                                                                   | engurusan dan pemegang<br>engurusan dan pemegang<br>an atau pemegang lesen p<br>¢<br>h orang kompeten berkena<br>nyatakan orang yang diwak<br>riksaan pepasangan.                                                                                                    | lesen pepasanga<br>epasangan seca<br>an dengan lawata<br>illinya.  |
| BAHAGIAN 3 :KEC<br>1) Perbezaan-perbez<br>secara bagi pematuha<br>Bil<br>(* m) (* m) (* m)<br>2) Kecacatan yang be<br>secara bagi pematuha<br>(* m) (* m) (* m)<br>2) Kecacatan yang be<br>secara bagi (* m) (* m)<br>(* m) (* m) (* m)<br>3) Kecacatan-kecaca<br>Bil<br>(* m) (* m) (* m)<br>3) Kecacatan-kecaca<br>Bil<br>(* m) (* m) (* m)<br>3) Kecacatan-kecaca<br>Bil<br>(* m) (* m) (* m)<br>10<br>10<br>10<br>10<br>10<br>10<br>10<br>10<br>10<br>10                                                                                                    | ACATAN DAN PERBEZ<br>aan berikut daripada Peratu<br>in sewajarnya:<br>erikut yang kemungkinan me<br>mbetulkan dan membaiking<br>tan yang berikut yang kemun<br>tan yang berikut yang kemun<br>aan yang dikehendaki oleh<br>asangan.<br>nenunjukkan tanggungjawa<br>an menandatangani peraku<br>n mungkin dikehendaki seba<br>diturunkan ialah tandatanga<br>t bagi setiap helaian sepatut<br>yang dinyatakan dalam Bah<br>gemasing pepasangan lu. | AAN<br>Iran-Peraturan Elektrik 19<br>enyebabkan bahaya telah<br>ra.<br>ngkinan menyebabkan ba<br>peraturan 68 Peraturan-P<br>b bagi lawatan dan peme<br>an bagi pihak syarikat ata<br>agai penjelasan bagi pepi<br>n orang kompeten yang d<br>nya ditunjukkan bersama<br>agian 1 hendaklah bersa | 24 telah dibawa kepada pemakluman dan perhatian pemunya, p<br>Catatan<br>dibawa kepada pemakluman dan perhatian pemunya, pengurus<br>Catatan<br>haya telah diasingkan atau dipindahkan:<br>Catatan<br>eraturan Elektrik 1994 hendaklah dibuat dan ditandatangani olef<br>riksaan pepasangan<br>u entiti perniagaan yang lain, seseorang individu hendaklah mer<br>tisangan yang lebih besar atau rumit.<br>iberi kuasa oleh syarikat yang melaksanakan lawatan dan peme<br>sama dengan jumlah bilangan muka surat yang terlibat.<br>mbung kepada voltan sistem pemegang lesen atau pihak berkua | engurusan dan pemegang<br>engurusan dan pemegang<br>an atau pemegang lesen p<br>tan atau pemegang lesen p<br>tan atau p<br>tan atau pemegang lesen p<br>tan atau pemegang lesen p<br>tan atau pemegang lesen p<br>tan atau pemegang lesen p<br>tan atau pemegang lesen p<br>tan atau pemegang lesen p<br>tan atau pemegang lesen p<br>tan atau pemegang lesen p<br>tan atau pemegang lesen p<br>tan atau p                                                                             | lesen pepasanga<br>eepasangan secar<br>an dengan lawata<br>ilinya. |

#### Skrin 5: Borang I Pepasangan

#### KLIEN BERDAFTAR:

- 1. Pilih radio button 'Klien Berdaftar' ( Klien Berdaftar ). Ikon Kanta ( ) untuk carian akan dipaparkan.
- 2. Klik pada ikon Kanta ( ) untuk membuat pilihan klien. Skrin popup berikut akan dipaparkan:

| RIAN            |     |  |  |  |      |
|-----------------|-----|--|--|--|------|
| arian           |     |  |  |  |      |
| io. ROC         | : 1 |  |  |  |      |
| io. Fail        | :   |  |  |  |      |
| io. Fail Lama   | :   |  |  |  |      |
| lama Syarikat   | :   |  |  |  |      |
| iama Pepasangan | :   |  |  |  |      |
|                 |     |  |  |  | Cari |
|                 |     |  |  |  |      |
|                 |     |  |  |  |      |
| enarai          |     |  |  |  |      |

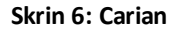

- 3. Masukkan salah satu atau kombinasi berikut:
  - No. ROC
  - No. Fail = No Fail Baru ECOS Online
  - No. Fail Lama
  - Nama Syarikat
  - o Nama Pepasangan

4. Klik butang Cari ( Cari ). Senarai carian akan dipaparkan seperti contoh di bawah:

| KIA      | N                 |     |       |                                       |   |                                         |   |      | ( |
|----------|-------------------|-----|-------|---------------------------------------|---|-----------------------------------------|---|------|---|
| Caria    | an                |     |       |                                       |   |                                         |   |      |   |
| lo. R    | 10C               | :   |       |                                       |   |                                         |   |      |   |
| lama     | a Syarikat        | :   |       |                                       |   |                                         |   |      |   |
| lama     | a Pepasangan      | MAS | WELLY |                                       |   | I                                       |   |      |   |
|          |                   |     |       |                                       |   |                                         |   | Cari |   |
| Sena     | arai              |     |       |                                       |   |                                         |   |      |   |
| Sena     | arai<br>No. RO    | C   | •     | Nama Syarikat                         | 0 | Nama Pepasangan                         | 0 |      | * |
| Bil<br>1 | No. RO<br>783462D | C   | ٥     | Nama Syarikat<br>MASWELLY (M) SDN BHD | 0 | Nama Pepasangan<br>MASWELLY (M) SDN BHD | ٥ |      | * |

5. Klik pada ikon Pilih (
) untuk membuat pilihan. Skrin akan papar maklumat seperti contoh berikut:

| KEPADA PEJAB  | AT KAWASAN NEGERI PERAK                           |
|---------------|---------------------------------------------------|
| TINGK         | AT 1                                              |
| BANG          | JNAN KWSP                                         |
| JALAN         | GREENTOWN                                         |
| 30450         |                                                   |
| IPOH          |                                                   |
| PERAK         |                                                   |
|               | (Sumhaniava Tenana)                               |
|               | (onumentation secondate)                          |
|               |                                                   |
| JAHAGIAN 1 :  | PERINCIAN PEPASANGAN                              |
| Klien Berdaft | ar 💿 Klien Tidak Berdaftar                        |
|               |                                                   |
| Klien         | PROJEK JANAKUASA MANJUNG 4 (SITE OFFICE DB 120KW) |
| Mamat         |                                                   |
| -vamat        | LOT 431956, JALAN TELOK KOBIAH                    |
|               |                                                   |
| Poskod        | 32040                                             |
| Dandar        |                                                   |
| Bancar        | MADUNG .                                          |
| Negeri        | PERAK •                                           |
| No. Giliran   |                                                   |
| Voltan        | contab: ffkV                                      |
|               |                                                   |
| amoone        | CO0501 101 4                                      |

- Alamat Pejabat ST akan dipaparkan. Borang I yang dihantar akan dapat diakses oleh staf dari Pejabat ST yang tertera.
- Maklumat Nama dan Alamat Pepasangan yang dipilih akan dipaparkan.

#### KLIEN TIDAK BERDAFTAR

6. Jika klien tidak berdaftar, pilih radio button 'Klien Tidak Berdaftar' ( C Klien Tidak Berdaftar ).

| BAHAGIAN 1 :P   | ERINCIAN PEPASANGAN                   |   |
|-----------------|---------------------------------------|---|
| Klien Berdaftar | Klien Tidak Berdatar                  |   |
| Klien           |                                       | C |
| Alamat          |                                       |   |
|                 |                                       |   |
| Poskod          |                                       |   |
| Bandar          | -SILA PILIH-                          |   |
| Negeri          | · · · · · · · · · · · · · · · · · · · |   |
| No. Giliran     |                                       |   |
| Voltan          | : contabl: ffkV                       |   |
| Ampere          | contoh: 100 A                         |   |

- 7. Masukkan maklumat berikut:
  - o Klien nama klien
  - Alamat alamat klien
  - o Poskod
  - Bandar sila pilih negeri dahulu
  - Negeri pilih dari senarai

Selepas pilih samada klien berdaftar atau tidak dan memasukkan maklumat yang berkenaan, sambung dengan memasukkan maklumat berikut:

8. Masukkan maklumat berikut:

- o Giliran No
- o Voltan
- o Ampere
- 9. Tandakan pada checkbox untuk pengakuan pemeriksaan dan masukkan tarikh pemeriksaan. Tarikh

boleh dimasukkan dengan format *dd/mm/yyyy* atau klik pada ikon kalendar ( 🔤 ) untuk membuat pilihan tarikh.

| Saya, orang kompeten yang bertanggun<br>pasangan di atas yang baginya saya berta | gjawab (sebagaimana yang ditunjukkan oleh tandats<br>nogungjawab dan telah saya lawati dan periksa par | angan saya di bawah)untuk melawat dan mem<br>da Sepanjang y | eriksa pepasangan dalam Bahagiar<br>yang saya ketahui dan percayai me | n 1,MEMPERAKUI bahi<br>mgikut Peraturan-Pera |
|----------------------------------------------------------------------------------|----------------------------------------------------------------------------------------------------|-------------------------------------------------------------|-----------------------------------------------------------------------|----------------------------------------------|
| ektrik 1994 kecuali kecacatan dan perbezaa                                       | n, jika ada, yang dinyatakan dalam Bahagian 3 Peral                                                    | kuan ini.                                                   |                                                                       |                                              |
|                                                                                  |                                                                                                    |                                                             |                                                                       |                                              |
|                                                                                  |                                                                                                    |                                                             |                                                                       |                                              |
|                                                                                  | 0                                                                                                    |                                                             |                                                                       |                                              |
| Klik pada ikon Kanta                                                             | ( 🔛 ) untuk membuat pil                                                                                | ihan perakuan. Skrin be                                     | erikut akan dipapa                                                    | irkan:                                       |
| CARIAN                                                                           |                                                                                                    |                                                             |                                                                       |                                              |
| Senarai                                                                          |                                                                                                    |                                                             |                                                                       |                                              |
| Dil No Perakuan Kekomoetanan                                                     | Derakuas Kekomoelesas                                                                                  | <ul> <li>Nama</li> </ul>                                    |                                                                       |                                              |
|                                                                                  |                                                                                                    |                                                             | -                                                                     |                                              |
| 1 JK-T-5-8-0042-1998                                                             | JURUTERA ELEKTRIK KOMPETEN S                                                                           | NOR ZAWAWE BIN MOHAMAD                                      |                                                                       |                                              |
|                                                                                  |                                                                                                    |                                                             |                                                                       |                                              |
|                                                                                  |                                                                                                    |                                                             |                                                                       |                                              |
| · · · · · · · · · · · · · · · · · · ·                                            |                                                                                                    |                                                             |                                                                       |                                              |

- 11. Klik ikon Pilih ( 🧖 ) untuk membuat pilihan. Maklumat akan dipaparkan pada skrin utama.
- 12. Tandakan pada radio button untuk membuat pilihan syarikat/individu pemunya pepasangan.
  - $\circ$  Sekiranya pemunya pepasangan adalah syarikat -- tandakan radio button berikut (
    - Bagi Pihak Syarikat )
  - Sekiranya pemunya pepasangan adalah individu -- tandakan radio button berikut (

O Untuk Individu )

13. Klik ikon Kanta ( ) untuk membuat pilihan syarikat/individu pemunya pepasangan. Skrin berikut akan dipaparkan:

|      | Ham                                                               |                                          |                                                                                                    |                                             |   |
|------|-------------------------------------------------------------------|------------------------------------------|----------------------------------------------------------------------------------------------------|---------------------------------------------|---|
| ama  | a : welly                                                         |                                          |                                                                                                    |                                             |   |
| ).RI | ROC/No.MyKad ;                                                    |                                          |                                                                                                    |                                             |   |
|      |                                                                   |                                          |                                                                                                    |                                             | _ |
|      |                                                                   |                                          |                                                                                                    | Cari                                        |   |
|      |                                                                   |                                          |                                                                                                    |                                             |   |
|      | arai                                                              |                                          | 4                                                                                                    |                                             |   |
| ena  | arai                                                              |                                          | 4                                                                                                    |                                             |   |
| en.  | Nama                                                              | No.ROC/No.MyKed                          | Alamat d                                                                                                    | Catatan                                     | • |
| 341  | Nama<br>Nama<br>MASWELLY (M) SON BHD                              | No.ROC/No.MyKad      783462D             | Alamat e                                                                                                    | Catatan<br>SYARKAT UTAMA                    | • |
| en.  | Nama<br>MASWELLY (M) SON BHQ<br>NELURUTERAAN ROS WELLY SON<br>BHQ | Mo.ROC/No.MyKed      7834620     460024K | Alamat     Alamat     Alamat | Catatan<br>SYARIKAT UTAMA<br>SYARIKAT UTAMA | • |

14. Klik pada hiperpautan Nama untuk membuat pilihan. Skrin akan papar contoh seperti berikut:

| Bagi Pihak    | : 🖲 Bagi Phak Syarikat 🗇 Untuk Individu |                             |
|---------------|-----------------------------------------|-----------------------------|
| Nama/Syarikat | MASWELLY (M) SON BHD                    |                             |
| Alamat        | NO. 21, LEBUH KOTA PERIMAI 1            |                             |
|               | KOTA PERMAJ                             |                             |
| Poskod        | 14000                                   |                             |
| Bandar        | BUKIT MERTAJAM                          |                             |
| Negeri        | PULAU PINANG                            |                             |
| * Tarikh      |                                         |                             |
|               |                                         | Simpan                      |
|               |                                         |                             |
| 45 Maauluk    | Simpan                                  |                             |
| 15. Masukka   | an tankn dan klik butang Simpan (       | ej berikut akan dipaparkan: |
|               |                                         |                             |
|               | Perhatian                               | <b>X</b>                    |
|               | Adakah anda nasti untuk simpan?         |                             |

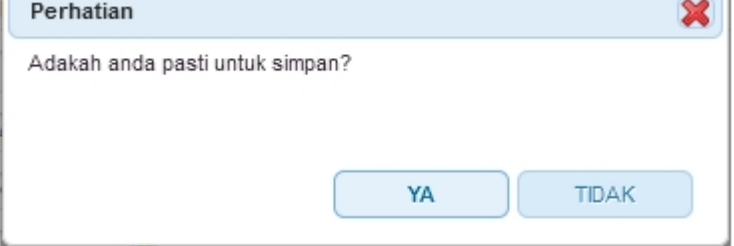

- Klik YA untuk simpan
- Klik TIDAK untuk batal proses simpan.

| 16. Klik butang Tambah ( 🕂 Tambah                                                                               | ) untuk masukkan maklumat berikut:                                                                                |
|----------------------------------------------------------------------------------------------------|----------------------------------------------------------------------------------------------------|
| <ol> <li>Perbezaan-perbezaan berikut daripada Peraturan-Peraturan Elektrik 1994 tela<br/>sewalarnya;</li> </ol> | ih dibawa kepada pemakluman dan perhatian pemunya, pengurusan dan pemegang lesen pepasangan secara bagi pematuhan |

- Masukkan Catatan
- Klik butang SIMPAN untuk simpan rekod. Skrin popup ditutup dan maklumat dimasukkan akan dipaparkan.
- Klik butang BATAL untuk batal proses masukkan maklumat.
- 17. Klik ikon Kemaskini (

| KEMA SKINI |           |             | ×     |
|------------|-----------|-------------|-------|
| Catatan    | : Catatan |             |       |
|            |           |             |       |
|            |           |             |       |
|            |           | KEMASKINI B | IATAL |

- o Kemaskini Catatan
- o Klik butang KEMASKINI untuk kemaskini maklumat
- Klik butang BATAL untuk batal proses kemaskini maklumat

| 18. Klik butang Tambah (  Tambah                                         | ) untuk masukkan maklumat berikut:                                                                               |
|--------------------------------------------------------------------------|----------------------------------------------------------------------------------------------------|
| (2) Kecacatan yang berikut yang kemungkinan menyebabkan bahaya telah dit | awa kepada pemakluman dan perhatian pemunya, pengurusan atau pemegang lesen pepasangan secara bertulis supaya da |

| ТАМВАН |  |  |
|--------|--|--|

|         |   |  |        | -     |
|---------|---|--|--------|-------|
| Catatan | 1 |  |        |       |
|         | 1 |  |        |       |
|         |   |  |        |       |
|         |   |  |        |       |
|         |   |  |        |       |
|         |   |  | SIMPAN | BATAL |
|         |   |  |        |       |

- o Masukkan Catatan
- Klik butang SIMPAN untuk simpan rekod. Skrin popup ditutup dan maklumat dimasukkan akan dipaparkan.
- Klik butang BATAL untuk batal proses masukkan maklumat.
- 19. Klik ikon Kemaskini ( 🧖 ) untuk kemaskini maklumat.

| KEMA SKINI |                 | ×   |
|------------|-----------------|-----|
| Catatan    | Catatan         |     |
|            |                 | .:: |
|            | KEMASKINI BATAL |     |

- Kemaskini Catatan
- Klik butang KEMASKINI untuk kemaskini maklumat
- o Klik butang BATAL untuk batal proses kemaskini maklumat
- 20. Klik butang Tambah ( 📫 Tambah ) untuk masukkan maklumat berikut:

(3) Kecacatan-kecacatan yang berikut yang kemungkinan menyebabkan bahaya telah diasingkan atau dipindahkan:

| ТАМВАН  | ×            |
|---------|--------------|
| Catatan | I            |
|         |              |
|         |              |
|         | SIMPAN BATAL |

- Masukkan Catatan
- Klik butang SIMPAN untuk simpan rekod. Skrin popup ditutup dan maklumat dimasukkan akan dipaparkan.
- Klik butang BATAL untuk batal proses masukkan maklumat.
- 21. Klik ikon Kemaskini (

| KEMA SKINI |                 | × |
|------------|-----------------|---|
| Catatan    | Catatan         |   |
|            |                 |   |
|            |                 |   |
|            | KEMASKINI BATAL | J |

22. Klik butang Cetak ( Cetak ) untuk menjana dan cetak Borang I. Borang I yang telah dicetak perlu diimbas dan dimuatnaik ke dalam Sistem ECOS. Sila rujuk menu berikut untuk proses <u>muatnaik</u> Borang I. Atau pun, pengguna boleh hantar / pos Borang I yang bertandatangan ke Pejabat Kawasan Suruhanjaya Tenaga yang berkenaan.

23. Klik butang Hantar (Hantar) ) untuk hantar Borang I yang telah dimasukkan dan dimuatnaik di dalam talian ECOS untuk diterima oleh staf ST untuk tindakan lanjut. Mesej berikut akan dipaparkan:

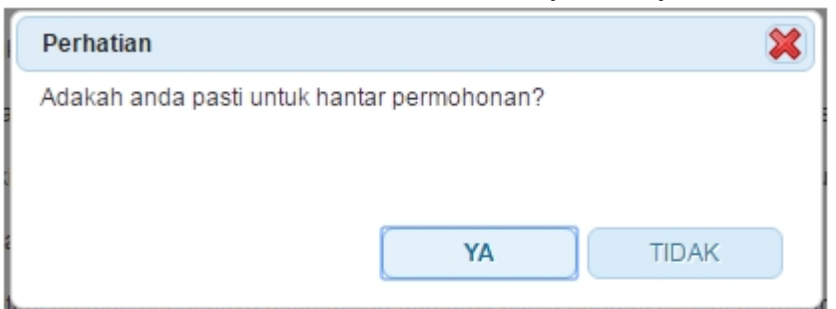

- Klik butang **TIDAK** proses hantar dibatalkan.
- Klik butang YA mesej berikut akan dipaparkan.

| Perhatian                                                                                                    | ×                         |
|----------------------------------------------------------------------------------------------------|---------------------------|
| Sila cetak dan tandatangan Borang I dari Sistem ECOS. Hantar Borang I yang telah ditandatangan ke Pejabat Kawasan Suruhanjaya | a Tenaga yang berdekatan. |
|                                                                                                    | ОК                        |
| Klik butang <b>OK</b> - maklumat Borang Lyang telah dimasukka                                                                 | an akan dihantar          |

 Klik butang OK - maklumat Borang I yang telah dimasukkan akan dihantar untuk proses terimaan di Pejabat Kawasan Suruhanjaya Tenaga.

#### KEMASKINI / TUKAR MAKLUMAT KLIEN (PEPASANGAN)

24. Klik pada ikon Kosongkan Data ( ) sebelum kemaskini / tukar maklumat klien (pepasangan). Mesej berikut akan dipaparkan:

| PERHATIAN                                                        |                | ×                  |
|------------------------------------------------------------------|----------------|--------------------|
| Maklumat akan dikosongkan. Anda perlu memasukkan semula maklumat | Borang Lini. A | Adakah anda pasti? |
|                                                                  |                |                    |
|                                                                  |                |                    |
|                                                                  | ок             | BATAL              |
|                                                                  |                |                    |

- Klik butang BATAL proses kosongkan data akan dibatalkan. Data yang sedia dimasukkan akan kekal.
- Klik butang OK data yang telah dimasukkan akan dikosongkan. Pengguna boleh buat pilihan klien yang lain. Untuk membuat pilihan klien yang lain, sila mulakan dari langkah 1.

Created with the Personal Edition of HelpNDoc: iPhone web sites made easy

## 4.0 Senarai Semak Borang I

Pengguna boleh akses kepada menu Semak Status Borang I. Pengguna perlu membuat pilihan menu:

Menu >> Borang I >> Senarai Semak Borang I

| Bil | No ROC .   | Nama Pepasangan 🔹 🔶                     | Tarikh Hantar • | Tarikh Terima 🔹 | Fail Lampiran                      | Muatnaik Borang I o |   |    |
|-----|------------|-----------------------------------------|-----------------|-----------------|------------------------------------|---------------------|---|----|
| 1   |            | test                                    | 22/01/2016      |                 | SUPPORT FLOW.pdf                   |                     |   | ×  |
| 2   | 110007∨    | WAWASAN TAAT SDN BHD                    | 22/01/2016      |                 | Support<br>Flow_30102015.pdf       |                     |   | X  |
| 3   | A001       | Aliya                                   | 25/01/2016      | 26/01/2016      | CON_sample data utk<br>test VM.bit |                     |   | X  |
| 4   | 110007∨    | WAWASAN TAAT SDN BHD                    |                 |                 |                                    |                     | 9 | ×  |
| 5   | 6307K      | PROJEK JANAKUASA MANJUNG<br>4 (PG08002) | 20/05/2016      |                 |                                    |                     |   | X  |
| 6   | JM0409356A | HONDA ROAD SHOWS 2014                   | 20/05/2016      |                 |                                    |                     |   | X  |
| 7   | JMB1562008 | KONDOMINIUM MIHARJA (BLOK<br>D)         | 20/05/2016      |                 |                                    |                     |   | X  |
| в   | 218630V    | MENARA MUDAJAYA                         | 20/05/2016      |                 |                                    |                     |   | 20 |

#### Skrin 7: Senarai Semak Borang I

1. Klik pada ikon Papar Borang I ( ) untuk papar semula Borang I yang telah dihantar.

| IAK BORANG I                                                                                                |  |
|----------------------------------------------------------------------------------------------------|--|
| BORANG I<br>(Peratura 68)<br>KERAJAAN MALAYSIA<br>AKTA BEKALAN ELEKTRIK 1990<br><b>PERAKUAN PEMERIKSAAN</b> |  |
| PADA PEJABAT KAWASAN N.SELANGOR & WP(KL&PUTRAJAYA)                                                          |  |
| TINGKAT 10A, MENARA PKNS-PJ                                                                                 |  |
| 17, JALAN YONG SHOOK LIN                                                                                    |  |
| 46050<br>PETALING JAYA<br>SELANGOR                                                                          |  |
| (Suruhanjaya Tenaga)                                                                                        |  |
| AHAGIAN 1 :PERINCIAN PEPASANGAN                                                                             |  |
| en : KONDOMINIUM MIHARJA (BLOK D)                                                                           |  |
| amat : BLOCK 31A1-G1, MIHARJA CONDOMINIUM                                                                   |  |
| TAMAN MIHARJA PHASE 3A                                                                                      |  |

| Poskod                                                                                                    | 6500                                                                                                    |
|----------------------------------------------------------------------------------------------------|----------------------------------------------------------------------------------------------------|
| Poskou                                                                                                    |                                                                                                    |
| Bandar                                                                                                    |                                                                                                    |
| Negen                                                                                                    | WILAYAH PERSERUTUAN KUALA LUMPUR V                                                                                                    |
| <ul> <li>Giliran No</li> </ul>                                                                                                    |                                                                                                    |
| * Voltan                                                                                                    | : 11KV                                                                                                    |
| * Ampere                                                                                                    | : 100 A                                                                                                    |
| BAHAGIAN 2 :LAV<br>Saya, orang kom<br>1,MEMPERAKUI bah<br>ketahui dan percayai<br>Pepasangan itu selar<br>Takat liabiliti penanda<br>Untuk Melawat dan M<br>Perakuan<br>Kekompetenan No<br>Perakuan<br>Kekompetenan<br>Nama<br>Bagi Pihak<br>Nama/Syarikat<br>Alamat<br>Poskod<br>Bandar<br>Negeri<br>Tarikh | VATAN DAN PEMERIK SAAN PEPASANGAN         apelen yang bertanggungjawab (sebagaimana yang ditunjukkan oleh tandatangan saya di bawah)untuk melawat dan memeriksa pepasangan dalam Bahagian awa pepasangan di atas yang baginya saya bertanggungjawab dan telah saya tawati dan periksa pada 1205/2016 Sepanjang yang saya mengikut Peraturan-Peraturan Elektrik 1994 kecuali kecacatan dan perbezaan, jika ada, yang dinyatakan dalam Bahagian 3 Perakuan ini.         mat untuk dikendalikan.         atagan adalah terhad kepada pepasangan yang diperihalkan di atas dalam Bahagian 1 sebagai subjek Perakuan ini.         terneriksa pepasangan:         J.K-T-5-B-0042-1998         J.UUTERA ELEKTRIK KOMPETEN 5         NOR ZAWAWE BIN MOHAMAD         S. Bagi Pihak Syarikat C Untuk Individu         MUDAJAYA CORPORATIO         ELEVEL 11, MENARA MUDAJAYA         NO. 12A, JALAN PJU 7/3         ETALING JAYA         SELANGOR         Z. 2005/2016 |
| BAHAGIAN 3 :KEC                                                                                                    | CACATAN DAN PERBEZAAN<br>zaan berikut daripada Peraturan-Peraturan Elektrik 1994 telah dibawa kepada pemakluman dan perhatian pemunya, pengurusan dan pemegang lesen pepasangan<br>za comploament                                                                                                    |
| secara bagi pernaturia                                                                                                    | an sewajarnya.                                                                                                    |
| Bil                                                                                                    | Catatan 🔶                                                                                                    |
| B 🔮 🕑 🖲 10                                                                                                    | v v                                                                                                    |
| (2) Kecacatan yang b<br>bertulis supaya dia m                                                                                                    | erikut yang kemungkinan menyebabkan bahaya telah dibawa kepada pemakluman dan perhatian pemunya, pengurusan atau pemegang lesen pepasangan secara<br>embetulkan dan membaikinya.                                                                                                    |
| Bil                                                                                                    | Catatan 🔶 🔶                                                                                                    |
| R () () 10                                                                                                    | *                                                                                                    |
|                                                                                                    | Y                                                                                                    |
| (3) Kecacatan-kecaca                                                                                                    | atan yang berikut yang kemungkinan menyebabkan bahaya telah diasingkan atau dipindahkan:                                                                                                    |
| Bil                                                                                                    | Catatan 🔶 着                                                                                                    |
| н <sub>бб</sub> ээ н 10                                                                                                    | •                                                                                                    |
|                                                                                                    | ¥                                                                                                    |
| NOTA:                                                                                                    |                                                                                                    |
| 1. Perakuan Pemeriks                                                                                                    | saan yang dikehendaki oleh peraturan 68 Peraturan-Peraturan Efektrik 1994 hendaklah dibuat dan ditandatangani oleh orang kompeten berkenaan dengan lawatan                                                                                                    |
| dan pemeriksaan pep                                                                                                    | vasangan.                                                                                                    |
| 2. Perakuan ini akan i                                                                                                    | menunjukkan tanggungjawab bagi lawatan dan pemeriksaan pepasangan                                                                                                    |
| 3. Apabila membuat d                                                                                                    | lan menandatangani perakuan bagi pihak syarikat atau entiti perniagaan yang lain, seseorang individu hendaklah menyatakan orang yang diwakilinya.                                                                                                    |
| 4. Perakuan tambaha                                                                                                    | n mungkin dikehendaki sebagai penjelasan bagi kerja elektrik yang lebih besar atau rumit.                                                                                                    |
| 5. Tandatangan yang                                                                                                    | diturunkan ialah tandatangan orang kompeten yang diberi kuasa oleh syarikat yang melaksanakan lawatan dan pemeriksaan pepasangan.                                                                                                    |
| 6. Nombor mukasurat                                                                                                    | bagi setiap helaian ditunjukkan bersama-sama dengan jumlah bilangan muka surat yang terlibat.                                                                                                    |
| 7. Voltan dan ampere<br>digunakan oleh masir                                                                                                    | yang dinyatakan dalam Bahagian 1 hendaklah daripada voltan sistem bersambung pemunya tuan punya atau pihak berkuasa bekalan dan jumlah ampere yang<br>ng-masing pepasangan itu.                                                                                                    |
|                                                                                                    |                                                                                                    |
|                                                                                                    | Kembali                                                                                                    |

#### Skrin 8: Papar Borang I

- Tiada kemaskini dibenarkan pada skrin ini. Hanya paparan sahaja.
- Klik butang Cetak (
   Cetak
   ) untuk jana dan cetak Borang I
- Klik butang Kembali (

) untuk kembali ke skrin Senarai Borang I

2. Borang I yang **BELUM DIHANTAR** secara atas talian sahaja yang dibenarkan untuk kemaskini. Borang I yang **TELAH DIHANTAR**, ikon Kemasini Borang I tidak aktif dan rekod Borang I tersebut tidak boleh

dikemaskini. Klik ikon Kemaskini Borang I ( 🧖 ) akan papar skrin berikut:

| BORANGILESE                                    | EN CONTRACTOR OF CONTRACTOR OF CONTRACTOR OF CONTRACTOR OF CONTRACTOR OF CONTRACTOR OF CONTRACTOR OF CONTRACTOR                                                                                                    |
|------------------------------------------------|----------------------------------------------------------------------------------------------------|
|                                                | BORANG I<br>(Peraturan 68)<br>AKTA BEKALAN ELEKTRIK 1990<br>PERAKUAN PEMERIK SAAN                                                                                                    |
| KEPADA PEJAB                                   | IAT KAWASAN (PANTAI BARAT NEGERI SABAH)                                                                                                    |
| TINGK                                          | AT 7                                                                                                    |
| BANG                                           | NAR HANC                                                                                                    |
| JALAN                                          | IKEMAJUAN                                                                                                    |
| 88000                                          |                                                                                                    |
| KOTA                                           | KINABALU                                                                                                    |
| SABAH                                          | 4                                                                                                    |
|                                                | (Suruhanjaya Tenaga)                                                                                                    |
|                                                |                                                                                                    |
| BAHAGIAN 1:                                    | PERINCIAN PEPASANGAN                                                                                                    |
| Klien Berdaft                                  | ar 🔍 Klien Tidak Berdaftar                                                                                                    |
| Klien                                          | WAWASAN TAAT SDN BHD                                                                                                    |
|                                                |                                                                                                    |
| Alamat                                         | : BATU 28, JALAN NABAWAN                                                                                                    |
|                                                |                                                                                                    |
|                                                |                                                                                                    |
| Poskod                                         |                                                                                                    |
| Bandar                                         | KENINGAU V                                                                                                    |
| Negeri                                         | SABAH T                                                                                                    |
| * No. Giliran                                  |                                                                                                    |
| * Voltan                                       | : 11KV contoh: 11kV                                                                                                    |
| * Ampere                                       | : 100 A contoh: 100 A                                                                                                    |
|                                                |                                                                                                    |
|                                                |                                                                                                    |
| BAHAGIAN 2 :                                   | LAWATAN DAN PEMERIKSAAN PEPASANGAN                                                                                                    |
| Saya, orang<br>MEMPERAKUI b<br>dan percayai me | kompeten yang bertanggungjawab (sebagaimana yang ditunjukkan oleh tandatangan saya di bawah) untuk melawat dan memeriksa pepasangan dalam Bahagian 1,<br>ahawa pepasangan di atas yang baginya saya bertanggungjawab dan telah saya lawati dan periksa pada 02/04/2016 🗟 sepanjang yang saya ketahui<br>ngikut Peraturan-Peraturan Elektrik 1994 kecuali kecacatan dan perbezaan, jika ada, yang dinyatakan dalam Bahagian 3 Perakuan ini. |
| Pepasangan itu s                               | selamat untuk dikendalikan.                                                                                                    |
| Takat liabiliti pen                            | andatangan adalah terhad kepada pepasangan yang diperihal dalam Bahagian 1 sebagai subjek Perakuan ini.                                                                                                    |
| Untuk Melawat d                                | an Memeriksa pepasangan:                                                                                                    |
| No. Perakuan<br>Kekompetenan                   | : JK-T-5-B-0042-1998                                                                                                    |
| Jenis Perakuan<br>Kekompetenan                 | : JURUTERA ELEKTRIK KOMPETEN 5                                                                                                    |
| Nama                                           | NOR ZAWAWE BIN MOHAMAD                                                                                                    |
| Bagi Pihak                                     | : 🖲 Bagi Pihak Syarikat 🔘 Untuk Individu                                                                                                    |
| Nama/Syarikat                                  | SINAR KULAI SDN. BHD.                                                                                                    |
|                                                |                                                                                                    |

| amat                                                                                                    | : P. O. BOX 12220                                                                                                    |                                                                                                    |                                                                                  |
|----------------------------------------------------------------------------------------------------|----------------------------------------------------------------------------------------------------|----------------------------------------------------------------------------------------------------|----------------------------------------------------------------------------------|
|                                                                                                    |                                                                                                    |                                                                                                    | 1                                                                                |
| oskod                                                                                                    | 88825                                                                                                    |                                                                                                    |                                                                                  |
| ndar                                                                                                    |                                                                                                    |                                                                                                    |                                                                                  |
| nual                                                                                                    |                                                                                                    |                                                                                                    |                                                                                  |
| egeri                                                                                                    | : SABAH                                                                                                    |                                                                                                    |                                                                                  |
| rikh                                                                                                    | : 01/04/2016                                                                                                    |                                                                                                    |                                                                                  |
|                                                                                                    |                                                                                                    |                                                                                                    | Simpa                                                                            |
| HAGIA                                                                                                    | GIAN 3 :KECACATAN DAN PERBEZAAN                                                                                                    |                                                                                                    |                                                                                  |
| Perbeza                                                                                                    | ezaan-perbezaan berikut daripada Peraturan-Peraturan Elektrik 1994 telah dibawa kepada pemakluman dan pe                                                                                                    | erhatian pemunya, pengurusan o                                                                                                    | dan pemegang lesen pepas                                                         |
| cara bag                                                                                                    | agi pematuhan sewajarnya:                                                                                                    |                                                                                                    |                                                                                  |
| <b>T</b> an                                                                                                    | Tambah                                                                                                    |                                                                                                    |                                                                                  |
| il                                                                                                    | Catatan                                                                                                    |                                                                                                    | \$                                                                               |
| JAN/                                                                                                    | INAKUASA 11 KEAIAS                                                                                                    |                                                                                                    |                                                                                  |
|                                                                                                    |                                                                                                    |                                                                                                    |                                                                                  |
|                                                                                                    |                                                                                                    |                                                                                                    |                                                                                  |
| R 🔐 1                                                                                                    | 1/1(1) (9) (8) 10 🔻                                                                                                    |                                                                                                    |                                                                                  |
|                                                                                                    |                                                                                                    |                                                                                                    |                                                                                  |
| tulis sup                                                                                                    | supaya dia membetulkan dan membaikinya.                                                                                                    |                                                                                                    |                                                                                  |
| 🕨 Tan                                                                                                    | īambah                                                                                                    |                                                                                                    |                                                                                  |
| a                                                                                                    |                                                                                                    |                                                                                                    |                                                                                  |
|                                                                                                    | Catatan                                                                                                    |                                                                                                    | <b>A</b>                                                                         |
| KEC                                                                                                    | Catatan<br>ECACATAN TERSEBUT                                                                                                    | 1                                                                                                    | ÷                                                                                |
| KEC.                                                                                                    | Catatan<br>ECACATAN TERSEBUT                                                                                                    |                                                                                                    | •                                                                                |
| KEC                                                                                                    | Catatan<br>ECACATAN TERSEBUT                                                                                                    |                                                                                                    | •                                                                                |
| KEC                                                                                                    | Catatan<br>ECACATAN TERSEBUT                                                                                                    |                                                                                                    |                                                                                  |
| KEC.                                                                                                    | Catatan<br>ECACATAN TERSEBUT<br>1/1 (1) (9) (9) 10 •                                                                                                    |                                                                                                    |                                                                                  |
| KEC.                                                                                                    | Catatan<br>ECACATAN TERSEBUT<br>1/1 (1) (a) (a) 10                                                                                                    |                                                                                                    |                                                                                  |
| KEC.                                                                                                    | Catatan                                                                                                    |                                                                                                    | •                                                                                |
| KEC.                                                                                                    | Catatan<br>ECACATAN TERSEBUT<br>1/1 (1) (a) (a) 10 •<br>catan-kecacatan yang berikut yang kemungkinan menyebabkan bahaya telah diasingkan atau dipindahkan:                                                                                                    |                                                                                                    |                                                                                  |
| KEC.                                                                                                    | Catatan ECACATAN TERSEBUT  1/1 (1) (a) (a) 10   catan-kecacatan yang berikut yang kemungkinan menyebabkan bahaya telah diasingkan atau dipindahkan: Fambah                                                                                                    |                                                                                                    |                                                                                  |
| KEC.                                                                                                    | Catatan ECACATAN TERSEBUT  1/1 (1)   1/1 (1)   1/1 (1)   Catatan  Catatan  Catatan  Catatan  Catatan  Catatan                                                                                                    |                                                                                                    | ¢                                                                                |
| KEC.                                                                                                    | Catatan ECACATAN TERSEBUT I/1 (1) (9) (9) 10  Catatan telah diasingkan atau dipindahkan: fambah KV KEATAS                                                                                                    |                                                                                                    | •                                                                                |
| KEC.                                                                                                    | Catatan ECACATAN TERSEBUT  I/1 (1) (a) (b) 10  Catatan telah diasingkan atau dipindahkan: Fambah  Catatan KV KEATAS                                                                                                    |                                                                                                    |                                                                                  |
| KEC.                                                                                                    | Catatan ECACATAN TERSEBUT  I/1(1)  I I I Cataan-kecacatan yang berikut yang kemungkinan menyebabkan bahaya telah diasingkan atau dipindahkan: Fambah  Catatan KV KEATAS                                                                                                    |                                                                                                    |                                                                                  |
| KEC           (KEC           (KEC     < | Catatan ECACATAN TERSEBUT  I/1 (1)  Image in 10  Catatan  catan-kecacatan yang berikut yang kemungkinan menyebabkan bahaya telah diasingkan atau dipindahkan:  Tambah  Catatan KV KEATAS  /// (1) Image in 10  /// (2) Image in 10  /// (2) Image in 10  // (2) Image in 10  // (2) Image in 10  // |                                                                                                    |                                                                                  |
| Kecacal<br>Tan<br>III<br>Kecacal                                                                                                    | Catatan ECACATAN TERSEBUT  I/1 (1)  I I I I I I I I I I I I I I I I I I I                                                                                                    |                                                                                                    |                                                                                  |
| Kecacat<br>Tan<br>11Kv                                                                                                    | Catatan ECACATAN TERSEBUT  1/1 (1)   1/1 (1)   1/1 (1)   1/1 (1)   1/1 (1)   1/1 (1)   1/1 (1)   1/1 (1)   1/1 (1)   1/1 (1)   1/1 (1)   1/1 (1)   1/1 (1)   1/1 (1)   1/1 (1)   1/1 (1)   1/1 (1)   1/1 (1)   1/1 (1)   1/1 (1)   1/1 (1)   1/1 (1)   1/1 (1)   1/1 (1)   1/1 (1)   1/1 (1)   1/1 (1)   1/1 (1)   1/1 (1)   1/1 (1)   1/1 (1)   1/1 (1)   1/1 (1)   1/1 (1)   1/1 (1)   1/1 (1)   1/1 (1)   1/1 (1)   1/1 (1)   1/1 (1)   1/1 (1)   1/1 (1)   1/1 (1)   1/1 (1)   1/1 (1)   1/1 (1)   1/1 (1)   1/1 (1)   1/1 (1)   1/1 (1)   1/1 (1)   1/1 (1)   1/1 (1)   1/1 (1)   1/1 (1)   1/1 (1)   1/1 (1)   1/1 (1)   1/1 (1)   1/1 (1)   1/1 (1)   1/1 (1)   1/1 (1)   1/1 (1)   1/1 (1)   1/1 (1)   1/1 (1)   1/1 (1)   1/1 (1)   1/1 (1)   1/1 (1)   1/1 (1)   1/1 (1)   1/1 (1)   1/1 (1)   1/1 (1)   1/1 (1)   1/1 (1)   1/1 (1)   1/1 (1)   1/1 (1)   1/1 (1)   1/1 (1)   1/1 (1)   1/1 (1)   1/1 (1)   1/1 (1)   1/1 (1)   1/1 (1)   1/1 (1)   1/1 (1)   1/1 (1)   1/1 (1)   1/1 (1)   1/1 (1)   1/1 (1)   1/1 (1)   1/1 (1)   1/1 (1)   1/1 (1)   1/1 (1)   1/1 (1)   1/1 (1)   1/1 (1)   1/1 (1)   1/1 (1)   1/1 (1)   1/1 (1)   1/1 (1)   1/1 (1)   1/1 (1)   1/1 (1)   1/1 (1)   1/1 (1)   1/1 (1)   1/1 (1)   1/1 (1)   1/1 (1)   1/1 (1)   1/1 (1)   1/1 (1)   1/1 (1)   1/1 (1)   1/1 (1)   1/1 (1)   1/1 (1)   1/1 (1)   1/1 (1)   1/1 (1)   1/1 (1)   1/1 (1)   1/1 (1)   1/1 (1)   1/1 (1)   1/1 (1)   1/1 (1)   1/1 (1)   1/1 (1)   1/1 (1)   1/1 (1)   1/1 (1)   1/1 (1)   1/1 (1)   1/1 (1)   1/1 (1)   1/1 (1)   1/1 (1)   1/1 (1)   1/1 (1)   1/1 (1)   1/1 (1)   1/1 (1)   1/1 (1)   1/1 (1)   1/1 (1)   1/1 (1)   1/1 (1)   1/1 (1)   1/1 (1)   1/1 (1)   1/1 (1)   1/1 (1)   1/1 (1)   1/1 (1)   1/1 (1)   1/1 (1)   1/1 (1)   1/1 (1)   1/1 (1)   1/1 (1)   1/1 (1)   1/1 (1)   1/1 (1)   1/1 (1)   1/1 (1)   1/1 (1)   1/1 (1)   1/1 (1)   1/1 (1)   1/1 (1)   1/1 (1)   1/1 (1)   1/1 (1)   1/1 (1)   1/1 (1)   1/1 (1)   1/1 (1)   1/1 (1)   1/1 (1)   1/1 (1)   1/1 (1)   1/1 (1)   1/1 (1)   1/1 (1)   1/1 (1)   1/1 (1)   1/1 (1)   1/1 (1)   1/1 (1)   1/1 (1)   1/1 (1)  1/1 (1)  1 |                                                                                                    |                                                                                  |
| Kecacal<br>Tan<br>11<br>11<br>11<br>11<br>11<br>11<br>11<br>11<br>11<br>11<br>11<br>11<br>11                                                                                                    | Catatan ECACATAN TERSEBUT  I/1(1) () () () 10  Catatan  KV KEATAS  1/1(1) () () () 10  () 10  () () () () () () () () () () () () () (                                                                                                    |                                                                                                    |                                                                                  |
| Kecacal<br>Kecacal<br>Tan<br>II<br>II<br>Ke et 1                                                                                                    | Catatan ECACATAN TERSEBUT CACATAN TERSEBUT I/1 (1)  ID Cataan Cataan kecacatan yang berikut yang kemungkinan menyebabkan bahaya telah diasingkan atau dipindahkan: fambah Catatan KV KEATAS I/1 (1)  ID I Uan Pemeriksaan yang dikehendaki oleh peraturan 68 Peraturan-Peraturan Elektrik 1994 hendaklah dibuat dan terksaan penasangan.                                                                                                    | ditandatangani oleh orang kom                                                                                                    |                                                                                  |
| KEC                                                                                                    | Catatan ECACATAN TERSEBUT CACATAN TERSEBUT                                                                                                    | ditandatangani oleh orang kom                                                                                                    |                                                                                  |
| KEC<br>KEC<br>KEC<br>KEC<br>KEC<br>KEC<br>Tan<br>TAN<br>KEC<br>Tan<br>TAN<br>KEC<br>TAN<br>KEC<br>KEC<br>KEC<br>KEC<br>KEC<br>KEC<br>KEC<br>KEC                                                                                                    | Catatan ECACATAN TERSEBUT CACATAN TERSEBUT I/1 (1)  I I I Catatan Catatan catan-kecacatan yang berikut yang kemungkinan menyebabkan bahaya telah diasingkan atau dipindahkan: Catatan catan-kecacatan yang berikut yang kemungkinan menyebabkan bahaya telah diasingkan atau dipindahkan: Catatan Catatan Cata | ditandatangani oleh orang kom                                                                                                    |                                                                                  |
| KEC<br>KEC<br>Kecacal<br>Kecacal<br>Tan<br>Tan<br>Tan<br>Tan<br>Tan<br>Tan<br>Tan<br>Tan<br>Tan<br>Tan                                                                                                    | Catatan ECACATAN TERSEBUT  CACATAN TERSEBUT  1/1 (1)  Image: 10  Image: 10  I | ditandatangani oleh orang kom                                                                                                    |                                                                                  |
| KEC                                                                                                    | Catatan ECACATAN TERSEBUT  CACATAN TERSEBUT  1/1 (1)  Image In Image Interview Interview Intervi | ditandatangani oleh orang kom                                                                                                    |                                                                                  |
| KEC                                                                                                    | Catatan ECACATAN TERSEBUT  CACATAN TERSEBUT  1/1(1)  Image: 10  Image: 10  Im | ditandatangani oleh orang kom<br>vidu hendaklah menyatakan ora                                                                                       |                                                                                  |
| KEC                                                                                                    | Catatan         CACATAN TERSEBUT         CACATAN TERSEBUT         1/1/1 (1) (a) (a) 10 (c)         Catatan kecacatan yang berikut yang kemungkinan menyebabkan bahaya telah diasingkan atau dipindahkan:         Catatan         Catatan         Catatan         Catatan         Catatan         Catatan         Catatan         Catatan         KV KEATAS         (1/1 (1) (a) (a) 10 (c)         (a) 10 (c)         (a) 10 (c)         (a) 10 (c)         (c) 10 (c)         (c) 10 (c)                                                                                                    | ditandatangani oleh orang kom<br>vidu hendaklah menyatakan ora                                                                                       |                                                                                  |
| KEC<br>KEC<br>KEC<br>KEC<br>KEC<br>KEC<br>KEC<br>KEC<br>KEC<br>KEC                                                                                                    | Catatan         ECACATAN TERSEBUT         I/11(1) () () () () () () () () () () () () ()                                                                                                    | ditandatangani oleh orang kom<br>vidu hendaklah menyatakan ora<br>n lawatan dan pemeriksaan pepi<br>ang terlibat.<br>n atau pihak berkuasa bekalan d | ipeten berkenaan dengan la ing yang diwakilinya. asangan. Jan jumlah ampere yang |
| KEC<br>KEC<br>KEC<br>KEC<br>Tan<br>KECacal<br>I<br>I<br>I<br>I<br>I<br>I<br>I<br>I<br>I<br>I<br>I<br>I<br>I<br>I<br>I<br>I<br>I<br>I<br>I                                                                                                    | Catatan ECACATAN TERSEBUT ECACATAN TERSEBUT CATAN TERSEBUT I/1(1)  I I I I I I I I I I I I I I I I I I I                                                                                                    | ditandatangani oleh orang kom<br>vidu hendaklah menyatakan ora<br>n lawatan dan pemeriksaan pep-<br>ang terlibat.<br>n atau pihak berkuasa bekalan d |                                                                                  |

Untuk kemaskini, sila rujuk <u>2.0 Borang I - Lesen</u> atau <u>3.0 Borang I Pepasangan</u>

3. Borang I yang **BELUM DIHANTAR** secara atas talian sahaja yang dibenarkan untuk hapus. Borang I yang **TELAH DIHANTAR**, ikon hapus tidak aktif dan rekod Borang I tersebut tidak boleh dihapuskan. Klik

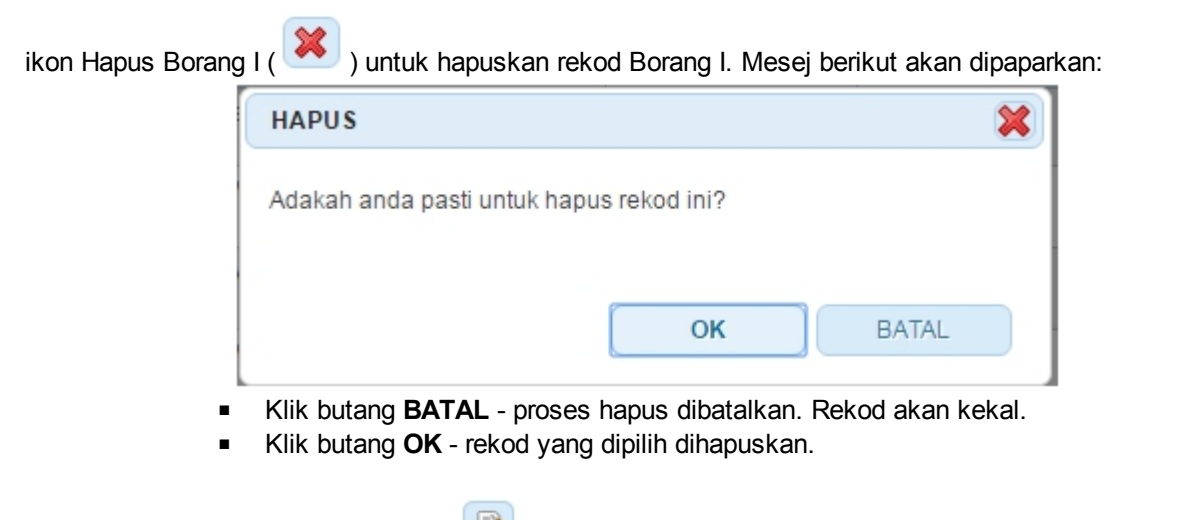

4. Klik pada ikon Muatnaik Borang I ( 🔎 ) untuk muatnaik Borang I yang telah dicetak dan ditandatangan.

| ТАМВАН                 |                         |                   | 8         |
|------------------------|-------------------------|-------------------|-----------|
| Muatnaik Borang I:     | Tiada fail yang dipilih | Browse            | (maksimum |
| 100KB)<br>Muatnaik     |                         |                   |           |
|                        |                         |                   |           |
|                        |                         |                   |           |
|                        | Browse                  |                   |           |
| butang <i>Browse</i> ( | Browse ) ur             | ntuk membuat pili | ihan fail |

0

0

Created with the Personal Edition of HelpNDoc: Full-featured Documentation generator